# **INSTRUCTION MANUA**

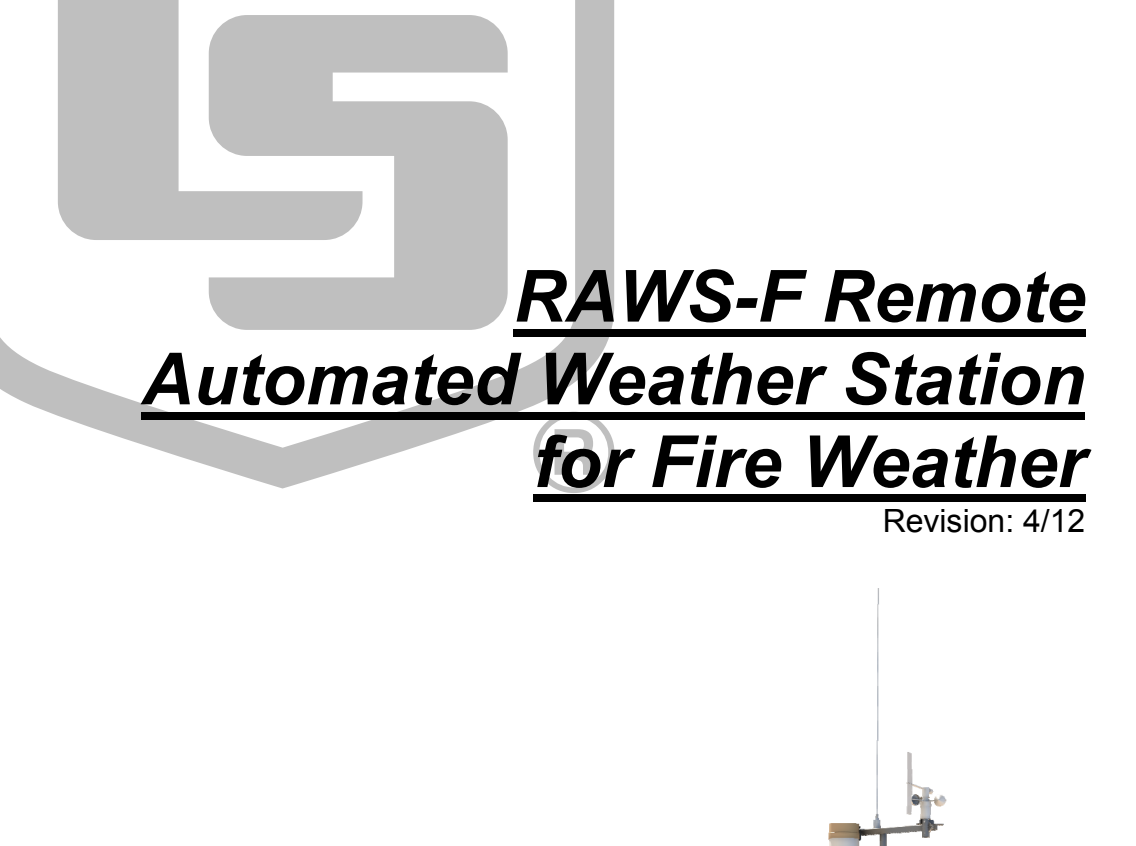

Copyright © 2006-2012 Campbell Scientific, Inc.

# Warranty

"PRODUCTS MANUFACTURED BY CAMPBELL SCIENTIFIC, INC. are warranted by Campbell Scientific, Inc. ("Campbell") to be free from defects in materials and workmanship under normal use and service for twelve (12) months from date of shipment unless otherwise specified in the corresponding Campbell pricelist or product manual. Products not manufactured, but that are re-sold by Campbell, are warranted only to the limits extended by the original manufacturer. Batteries, fine-wire thermocouples, desiccant, and other consumables have no warranty. Campbell's obligation under this warranty is limited to repairing or replacing (at Campbell's option) defective products, which shall be the sole and exclusive remedy under this warranty. The customer shall assume all costs of removing, reinstalling, and shipping defective products to Campbell. Campbell will return such products by surface carrier prepaid within the continental United States of America. To all other locations, Campbell will return such products best way CIP (Port of Entry) INCOTERM® 2010, prepaid. This warranty shall not apply to any products which have been subjected to modification, misuse, neglect, improper service, accidents of nature, or shipping damage. This warranty is in lieu of all other warranties, expressed or implied. The warranty for installation services performed by Campbell such as programming to customer specifications, electrical connections to products manufactured by Campbell, and product specific training, is part of Campbell's product warranty. CAMPBELL EXPRESSLY DISCLAIMS AND EXCLUDES ANY IMPLIED WARRANTIES OF MERCHANTABILITY OR FITNESS FOR A PARTICULAR PURPOSE. Campbell is not liable for any special, indirect, incidental, and/or consequential damages."

Products may not be returned without prior authorization. The following contact information is for US and international customers residing in countries served by Campbell Scientific, Inc. directly. Affiliate companies handle repairs for customers within their territories. Please visit *www.campbellsci.com* to determine which Campbell Scientific company serves your country.

To obtain a Returned Materials Authorization (RMA), contact CAMPBELL SCIENTIFIC, INC., phone (435) 227-9000. After an applications engineer determines the nature of the problem, an RMA number will be issued. Please write this number clearly on the outside of the shipping container. Campbell Scientific's shipping address is:

#### **CAMPBELL SCIENTIFIC, INC.**

RMA#\_\_\_\_\_\_\_ 815 West 1800 North Logan, Utah 84321-1784

For all returns, the customer must fill out a "Statement of Product Cleanliness and Decontamination" form and comply with the requirements specified in it. The form is available from our web site at *www.campbellsci.com/repair*. A completed form must be either emailed to *repair@campbellsci.com* or faxed to (435) 227-9106. Campbell Scientific is unable to process any returns until we receive this form. If the form is not received within three days of product receipt or is incomplete, the product will be returned to the customer at the customer's expense. Campbell Scientific reserves the right to refuse service on products that were exposed to contaminants that may cause health or safety concerns for our employees.

# **RAWS-F** Table of Contents

*PDF viewers: These page numbers refer to the printed version of this document. Use the PDF reader bookmarks tab for links to specific sections.* 

| 1. | Introduction                                                                                    | . 1        |
|----|-------------------------------------------------------------------------------------------------|------------|
| 2. | Getting Started                                                                                 | .3         |
| 3. | Station Siting and Orientation                                                                  | .6         |
|    | 3.1 General Description                                                                         | 6          |
|    | 3.2 Air Temperature and Relative Humidity                                                       | 6          |
|    | 3.3 Precipitation                                                                               | 6          |
|    | 3.4 Solar Radiation                                                                             | 6          |
|    | 3.5 Wind Speed and Direction                                                                    | 7          |
|    | 3.7 Fuel Moisture and Fuel Temperature (optional)                                               | /<br>7     |
| Л  | Soncor Maintonanco Calibration and                                                              | ,          |
| 4. | Troubleshooting                                                                                 | .7         |
|    | 4.1 Maintananaa                                                                                 | 7          |
|    | 4.1 Maintenance                                                                                 | /<br>7     |
|    | 4.2.1 General Description. Air Temperature and Relative Humidity                                | /          |
|    | (part #HC2S3-QD)                                                                                | 7          |
|    | 4.2.2 Wiring, Air Temperature and Relative Humidity (part #HC2S3-QD)                            | 8          |
|    | 4.2.3 Maintenance, Air Temperature and Relative Humidity (part #HC2S3-QD)                       | 8          |
|    | 4.2.4 Calibration, Air Temperature and Relative Humidity (part #HC2S3-QD)                       | 9          |
|    | 4.2.5 Troubleshooting, Air Temperature and Relative Humidity (part #HC2S3-OD)                   | 9          |
|    | 4.3 Rain Gage                                                                                   | 9          |
|    | 4.3.1 General Description, Rain Gage (part #TE525-QD)                                           | 9          |
|    | 4.3.2 Wiring, Rain Gage (part #TE525-QD)                                                        | .10        |
|    | 4.3.3 Maintenance, Rain Gage (part #TE525-QD)                                                   | .10        |
|    | 4.3.4 Calibration, Rain Gage (part #TE525-QD)                                                   | .10        |
|    | 4.3.5 Troubleshooting, Kain Gage (part #TE525-QD)                                               | 10         |
|    | 4.4 Solar Radiation                                                                             | 10         |
|    | 4.4.2 Wiring Pyranometer (part #CS300-QD)                                                       | 11         |
|    | 4.4.3 Maintenance, Pyranometer (part #CS300-QD)                                                 | .11        |
|    | 4.4.4 Calibration, Pyranometer (part #CS300-QD)                                                 | .11        |
|    | 4.4.5 Troubleshooting, Pyranometer (part #CS300-QD)                                             | .11        |
|    | 4.5 Wind Speed and Direction                                                                    | .11        |
|    | 4.5.1 Windset (part #034B-QD)                                                                   | .11        |
|    | 4.5.1.1 General Description, Windset (part #034B-QD)<br>4.5.1.2 Wiring, Windset (part #034B-QD) | .11<br>.12 |

5.

| 4.5.1.3 Maintenance, Windset (part #034B-QD)                                                                                                    | 12                                                                                                    |
|----------------------------------------------------------------------------------------------------|----------------------------------------------------------------------------------------------------|
| 4.5.1.4 Calibration, Windset (part #034B-QD)                                                                                                    | 13                                                                                                    |
| 4.5.1.5 Troubleshooting, Windset (part #034B-OD)                                                                                                    | 13                                                                                                    |
| 4.5.2 2-D WindSonic (part #WindSonic-OD) (optional)                                                                                                    | 13                                                                                                    |
| 4.5.2.1 General Description, 2-D WindSonic (part                                                                                                    |                                                                                                    |
| #WindSonic-OD)                                                                                                    | 13                                                                                                    |
| 4 5 2 2 Wiring 2-D WindSonic (part #WindSonic-OD)                                                                                                    | 13                                                                                                    |
| 4.5.2.2 Winnig, 2.D. Windsonie (part #WindSonie (D))                                                                                                    | 14                                                                                                    |
| 4.5.2.5 Waintenance, 2-D WindSonie (part #WindSonie (D))                                                                                                    | 11                                                                                                    |
| 4.5.2.4 Canolation, 2-D WindSonie (part #WindSonie-QD)                                                                                                    | 14                                                                                                    |
| 4.5.2.5 Houdieshooting, 2-D windsome (pair # windsome-QD                                                                                                    | ). 14                                                                                                    |
| 4.0 Batometric Pressure (optional)                                                                                                    | 14                                                                                                    |
| 4.0.1 General Description, Barometric Pressure (part #C\$100)                                                                                                    | 14                                                                                                    |
| 4.6.2 Wiring, Barometric Pressure (part $\#CS100$ )                                                                                                    | 15                                                                                                    |
| 4.6.3 Maintenance, Barometric Pressure (part #CS100)                                                                                                    | 15                                                                                                    |
| 4.6.4 Calibration, Barometric Pressure (part #CS100)                                                                                                    | 15                                                                                                    |
| 4.6.5 Troubleshooting, Barometric Pressure (part #CS100)                                                                                                    | 15                                                                                                    |
| 4.7 Fuel Moisture and Fuel Temperature (optional)                                                                                                    | 15                                                                                                    |
| 4.7.1 General Description, Fuel Moisture/Fuel Temperature (part                                                                                                    |                                                                                                    |
| #CS516-QD)                                                                                                    | 15                                                                                                    |
| 4.7.2 Wiring, Fuel Moisture/Fuel Temperature (part #CS516-QD)                                                                                                    | 16                                                                                                    |
| 4.7.3 Maintenance, Fuel Moisture/Fuel Temperature (part                                                                                                    |                                                                                                    |
| #CS516-QD)                                                                                                    | 16                                                                                                    |
| 4.7.4 Calibration, Fuel Moisture/Fuel Temperature (part                                                                                                    |                                                                                                    |
| #CS516-QD)                                                                                                    | 17                                                                                                    |
| 4.7.5 Troubleshooting, Fuel Moisture/Fuel Temperature (part                                                                                                    |                                                                                                    |
| #CS516-QD)                                                                                                    | 17                                                                                                    |
|                                                                                                    |                                                                                                    |
|                                                                                                    |                                                                                                    |
| Equipment Maintenance, Calibration, and                                                                                                    |                                                                                                    |
| Equipment Maintenance, Calibration, and                                                                                                    | 17                                                                                                    |
| Equipment Maintenance, Calibration, and Troubleshooting                                                                                                    | .17                                                                                                    |
| Equipment Maintenance, Calibration, and<br>Troubleshooting<br>5.1 Solar Panels (part #SP10/20-QD)                                                                                                    | <b>.17</b>                                                                                                    |
| Equipment Maintenance, Calibration, and<br>Troubleshooting                                                                                                    | <b>.17</b><br>17<br>17                                                                                                    |
| Equipment Maintenance, Calibration, and<br>Troubleshooting                                                                                                    | <b>.17</b><br>17<br>17<br>17                                                                                                    |
| Equipment Maintenance, Calibration, and<br>Troubleshooting                                                                                                    | <b>.17</b><br>17<br>17<br>17<br>18                                                                                                    |
| Equipment Maintenance, Calibration, and<br>Troubleshooting                                                                                                    | <b>17</b><br>17<br>17<br>17<br>18<br>18                                                                                                    |
| <ul> <li>Equipment Maintenance, Calibration, and</li> <li>Troubleshooting</li> <li>5.1 Solar Panels (part #SP10/20-QD)</li> <li>5.1.1 General Description, Solar Panel (part #SP10/20-QD)</li> <li>5.1.2 Wiring, Solar Panel (part #SP10/20-QD)</li> <li>5.1.3 Maintenance, Solar Panel (part #SP10/20-QD)</li> <li>5.1.4 Calibration, Solar Panel (part #SP10/20-QD)</li> <li>5.1.5 Troubleshooting, Solar Panel (part #SP10/20-QD)</li> </ul>                                                                                                    | .17<br>17<br>17<br>17<br>18<br>18<br>18                                                                                                    |
| <ul> <li>Equipment Maintenance, Calibration, and<br/>Troubleshooting</li></ul>                                                                                                    | .17<br>17<br>17<br>17<br>18<br>18<br>18<br>18                                                                                                    |
| <ul> <li>Equipment Maintenance, Calibration, and<br/>Troubleshooting</li></ul>                                                                                                    | .17<br>17<br>17<br>17<br>18<br>18<br>18<br>18<br>18<br>18                                                                                                    |
| <ul> <li>5.1 Solar Panels (part #SP10/20-QD)</li></ul>                                                                                                    | .17<br>17<br>17<br>17<br>18<br>18<br>18<br>18<br>18<br>18                                                                                                    |
| <ul> <li>Equipment Maintenance, Calibration, and<br/>Troubleshooting.</li> <li>5.1 Solar Panels (part #SP10/20-QD)</li></ul>                                                                                                    | .17<br>17<br>17<br>18<br>18<br>18<br>18<br>18<br>18<br>19                                                                                                    |
| <ul> <li>Equipment Maintenance, Calibration, and</li> <li>Troubleshooting</li> <li>5.1 Solar Panels (part #SP10/20-QD)</li> <li>5.1.1 General Description, Solar Panel (part #SP10/20-QD)</li> <li>5.1.2 Wiring, Solar Panel (part #SP10/20-QD)</li> <li>5.1.3 Maintenance, Solar Panel (part #SP10/20-QD)</li> <li>5.1.4 Calibration, Solar Panel (part #SP10/20-QD)</li> <li>5.1.5 Troubleshooting, Solar Panel (part #SP10/20-QD)</li> <li>5.2 Charger/Regulator</li> <li>5.2.1 General Description, 12 V Charger/Regulator (part #CH100)</li> <li>5.2.3 Maintenance, 12 V Charger/Regulator (part #CH100)</li> <li>5.2.4 Calibration, 12 V Charger/Regulator (part #CH100)</li> </ul>                                                                                                    | .17<br>17<br>17<br>18<br>18<br>18<br>18<br>18<br>18<br>19<br>19                                                                                                    |
| <ul> <li>Equipment Maintenance, Calibration, and<br/>Troubleshooting.</li> <li>5.1 Solar Panels (part #SP10/20-QD)</li></ul>                                                                                                    | .17<br>17<br>17<br>17<br>18<br>18<br>18<br>18<br>18<br>19<br>19<br>19                                                                                                 |
| <ul> <li>Equipment Maintenance, Calibration, and<br/>Troubleshooting</li> <li>5.1 Solar Panels (part #SP10/20-QD)</li> <li>5.1.1 General Description, Solar Panel (part #SP10/20-QD)</li> <li>5.1.2 Wiring, Solar Panel (part #SP10/20-QD)</li> <li>5.1.3 Maintenance, Solar Panel (part #SP10/20-QD)</li> <li>5.1.4 Calibration, Solar Panel (part #SP10/20-QD)</li> <li>5.1.5 Troubleshooting, Solar Panel (part #SP10/20-QD)</li> <li>5.2 Charger/Regulator</li> <li>5.2.1 General Description, 12 V Charger/Regulator (part #CH100)</li> <li>5.2.3 Maintenance, 12 V Charger/Regulator (part #CH100)</li> <li>5.2.4 Calibration, 12 V Charger/Regulator (part #CH100)</li> <li>5.2.5 Troubleshooting, 12 V Charger/Regulator (part #CH100)</li> </ul>                                                                                                    | .17<br>17<br>17<br>17<br>18<br>18<br>18<br>18<br>18<br>19<br>19<br>19<br>19<br>19                                                                                     |
| <ul> <li>Equipment Maintenance, Calibration, and<br/>Troubleshooting</li> <li>5.1 Solar Panels (part #SP10/20-QD)</li> <li>5.1.1 General Description, Solar Panel (part #SP10/20-QD)</li> <li>5.1.2 Wiring, Solar Panel (part #SP10/20-QD)</li> <li>5.1.3 Maintenance, Solar Panel (part #SP10/20-QD)</li> <li>5.1.4 Calibration, Solar Panel (part #SP10/20-QD)</li> <li>5.1.5 Troubleshooting, Solar Panel (part #SP10/20-QD)</li> <li>5.2 Charger/Regulator</li> <li>5.2.1 General Description, 12 V Charger/Regulator (part #CH100)</li> <li>5.2.2 Wiring, 12 V Charger/Regulator (part #CH100)</li> <li>5.2.3 Maintenance, 12 V Charger/Regulator (part #CH100)</li> <li>5.2.4 Calibration, 12 V Charger/Regulator (part #CH100)</li> <li>5.2.5 Troubleshooting, 12 V Charger/Regulator (part #CH100)</li> <li>5.2.6 Sattery</li> </ul>                                                                                                    | .17<br>17<br>17<br>17<br>18<br>18<br>18<br>18<br>18<br>19<br>19<br>19<br>19<br>19<br>19<br>20                                                                         |
| <ul> <li>Equipment Maintenance, Calibration, and<br/>Troubleshooting</li> <li>5.1 Solar Panels (part #SP10/20-QD)</li> <li>5.1.1 General Description, Solar Panel (part #SP10/20-QD)</li> <li>5.1.2 Wiring, Solar Panel (part #SP10/20-QD)</li> <li>5.1.3 Maintenance, Solar Panel (part #SP10/20-QD)</li> <li>5.1.4 Calibration, Solar Panel (part #SP10/20-QD)</li> <li>5.1.5 Troubleshooting, Solar Panel (part #SP10/20-QD)</li> <li>5.2 Charger/Regulator</li> <li>5.2.1 General Description, 12 V Charger/Regulator (part #CH100)</li> <li>5.2.2 Wiring, 12 V Charger/Regulator (part #CH100)</li> <li>5.2.3 Maintenance, 12 V Charger/Regulator (part #CH100)</li> <li>5.2.4 Calibration, 12 V Charger/Regulator (part #CH100)</li> <li>5.2.5 Troubleshooting, 12 V Charger/Regulator (part #CH100)</li> <li>5.2.6 Saltery</li> <li>5.3 I General Description, Battery (part #BP24-QD or BP7-QD)</li> </ul>                                                                                                    | .17<br>17<br>17<br>17<br>18<br>18<br>18<br>18<br>18<br>19<br>19<br>19<br>19<br>19<br>20<br>20                                                                         |
| <ul> <li>Equipment Maintenance, Calibration, and<br/>Troubleshooting</li> <li>5.1 Solar Panels (part #SP10/20-QD)</li> <li>5.1.1 General Description, Solar Panel (part #SP10/20-QD)</li> <li>5.1.2 Wiring, Solar Panel (part #SP10/20-QD)</li> <li>5.1.3 Maintenance, Solar Panel (part #SP10/20-QD)</li> <li>5.1.4 Calibration, Solar Panel (part #SP10/20-QD)</li> <li>5.1.5 Troubleshooting, Solar Panel (part #SP10/20-QD)</li> <li>5.2 Charger/Regulator</li> <li>5.2.1 General Description, 12 V Charger/Regulator (part #CH100)</li> <li>5.2.2 Wiring, 12 V Charger/Regulator (part #CH100)</li> <li>5.2.3 Maintenance, 12 V Charger/Regulator (part #CH100)</li> <li>5.2.4 Calibration, 12 V Charger/Regulator (part #CH100)</li> <li>5.2.5 Troubleshooting, 12 V Charger/Regulator (part #CH100)</li> <li>5.2.6 Saltery</li> <li>5.3.1 General Description, Battery (part #BP24-QD or BP7-QD)</li> <li>5.2 Wiring, Battery</li> <li>5.3 Wiring, Battery</li> </ul>                                                                                                    | .17<br>17<br>17<br>17<br>18<br>18<br>18<br>18<br>18<br>18<br>19<br>19<br>19<br>19<br>19<br>20<br>20                                                                   |
| <ul> <li>5.1 Solar Panels (part #SP10/20-QD)</li></ul>                                                                                                    | .17<br>17<br>17<br>17<br>18<br>18<br>18<br>18<br>18<br>18<br>19<br>19<br>19<br>19<br>19<br>20<br>20<br>20                                                             |
| <ul> <li>5.1 Solar Panels (part #SP10/20-QD)</li></ul>                                                                                                    | .17<br>17<br>17<br>17<br>18<br>18<br>18<br>18<br>18<br>19<br>19<br>19<br>19<br>20<br>20<br>20                                                                         |
| <ul> <li>Equipment Maintenance, Calibration, and<br/>Troubleshooting</li> <li>5.1 Solar Panels (part #SP10/20-QD)</li> <li>5.1.1 General Description, Solar Panel (part #SP10/20-QD)</li> <li>5.1.2 Wiring, Solar Panel (part #SP10/20-QD)</li> <li>5.1.3 Maintenance, Solar Panel (part #SP10/20-QD)</li> <li>5.1.4 Calibration, Solar Panel (part #SP10/20-QD)</li> <li>5.1.5 Troubleshooting, Solar Panel (part #SP10/20-QD)</li> <li>5.2 Charger/Regulator</li> <li>5.2.1 General Description, 12 V Charger/Regulator (part #CH100)</li> <li>5.2.2 Wiring, 12 V Charger/Regulator (part #CH100)</li> <li>5.2.3 Maintenance, 12 V Charger/Regulator (part #CH100)</li> <li>5.2.5 Troubleshooting, 12 V Charger/Regulator (part #CH100)</li> <li>5.2.5 Troubleshooting, 12 V Charger/Regulator (part #CH100)</li> <li>5.3 Battery</li> <li>5.3.1 General Description, Battery (part #BP24-QD or BP7-QD)</li> <li>5.3.2 Wiring, Battery</li> <li>5.3.4 Calibration, Battery</li> <li>5.3.5 Troubleshooting, Battery</li> </ul>                                                                                                    | .17<br>17<br>17<br>17<br>18<br>18<br>18<br>18<br>18<br>19<br>19<br>19<br>19<br>20<br>20<br>20<br>20<br>20                                                             |
| <ul> <li>Equipment Maintenance, Calibration, and<br/>Troubleshooting.</li> <li>5.1 Solar Panels (part #SP10/20-QD).</li> <li>5.1.1 General Description, Solar Panel (part #SP10/20-QD).</li> <li>5.1.2 Wiring, Solar Panel (part #SP10/20-QD).</li> <li>5.1.3 Maintenance, Solar Panel (part #SP10/20-QD).</li> <li>5.1.4 Calibration, Solar Panel (part #SP10/20-QD).</li> <li>5.1.5 Troubleshooting, Solar Panel (part #SP10/20-QD).</li> <li>5.2 Charger/Regulator.</li> <li>5.2.1 General Description, 12 V Charger/Regulator (part #CH100).</li> <li>5.2.2 Wiring, 12 V Charger/Regulator (part #CH100).</li> <li>5.2.3 Maintenance, 12 V Charger/Regulator (part #CH100).</li> <li>5.2.5 Troubleshooting, 12 V Charger/Regulator (part #CH100).</li> <li>5.2.5 Troubleshooting, 12 V Charger/Regulator (part #CH100).</li> <li>5.3.1 General Description, Battery (part #BP24-QD or BP7-QD)</li> <li>5.3.2 Wiring, Battery</li></ul>                                                                                                    | .17<br>17<br>17<br>17<br>18<br>18<br>18<br>18<br>18<br>19<br>19<br>19<br>19<br>19<br>20<br>20<br>20<br>20<br>20<br>20<br>20<br>20<br>20                               |
| <ul> <li>Equipment Maintenance, Calibration, and</li> <li>Troubleshooting.</li> <li>5.1 Solar Panels (part #SP10/20-QD).</li> <li>5.1.1 General Description, Solar Panel (part #SP10/20-QD).</li> <li>5.1.2 Wiring, Solar Panel (part #SP10/20-QD).</li> <li>5.1.3 Maintenance, Solar Panel (part #SP10/20-QD).</li> <li>5.1.4 Calibration, Solar Panel (part #SP10/20-QD).</li> <li>5.1.5 Troubleshooting, Solar Panel (part #SP10/20-QD).</li> <li>5.2 Charger/Regulator.</li> <li>5.2.1 General Description, 12 V Charger/Regulator (part #CH100).</li> <li>5.2.2 Wiring, 12 V Charger/Regulator (part #CH100).</li> <li>5.2.3 Maintenance, 12 V Charger/Regulator (part #CH100).</li> <li>5.2.4 Calibration, 12 V Charger/Regulator (part #CH100).</li> <li>5.2.5 Troubleshooting, 12 V Charger/Regulator (part #CH100).</li> <li>5.3 Battery.</li> <li>5.3.1 General Description, Battery (part #BP24-QD or BP7-QD).</li> <li>5.3 Maintenance, Battery.</li> <li>5.3 Maintenance, Battery.</li> <li>5.3 Calibration, Battery.</li> <li>5.4 Calibration, Battery.</li> <li>5.4 GOES Transmitter (part #TX320) (Optional).</li> <li>5.4 GOES Transmitter (part #TX320) (Optional).</li> <li>5.4 GOES Transmitter (part #TX320).</li> </ul>                                                                                                    | .17<br>17<br>17<br>17<br>18<br>18<br>18<br>18<br>18<br>19<br>19<br>19<br>19<br>19<br>20<br>20<br>20<br>20<br>20<br>20<br>20<br>21<br>21<br>21                         |
| <ul> <li>Equipment Maintenance, Calibration, and</li> <li>Troubleshooting.</li> <li>5.1 Solar Panels (part #SP10/20-QD).</li> <li>5.1.1 General Description, Solar Panel (part #SP10/20-QD).</li> <li>5.1.2 Wiring, Solar Panel (part #SP10/20-QD).</li> <li>5.1.3 Maintenance, Solar Panel (part #SP10/20-QD).</li> <li>5.1.4 Calibration, Solar Panel (part #SP10/20-QD).</li> <li>5.1.5 Troubleshooting, Solar Panel (part #SP10/20-QD).</li> <li>5.2 Charger/Regulator.</li> <li>5.2.1 General Description, 12 V Charger/Regulator (part #CH100).</li> <li>5.2.2 Wiring, 12 V Charger/Regulator (part #CH100).</li> <li>5.2.3 Maintenance, 12 V Charger/Regulator (part #CH100).</li> <li>5.2.4 Calibration, 12 V Charger/Regulator (part #CH100).</li> <li>5.2.5 Troubleshooting, 12 V Charger/Regulator (part #CH100).</li> <li>5.2.6 Stroubleshooting, 12 V Charger/Regulator (part #CH100).</li> <li>5.3 Battery.</li> <li>5.3 Maintenance, Battery.</li> <li>5.3 Maintenance, Battery.</li> <li>5.3 Calibration, Battery.</li> <li>5.4 GOES Transmitter (part #TX320) (Optional).</li> <li>5.4.2 Wiring, GOES Transmitter (part #TX320).</li> </ul>                                                                                                    | .17<br>17<br>17<br>17<br>18<br>18<br>18<br>18<br>18<br>18<br>19<br>19<br>19<br>19<br>20<br>20<br>20<br>20<br>20<br>20<br>20<br>21<br>21<br>21<br>21<br>21             |
| <ul> <li>Equipment Maintenance, Calibration, and</li> <li>Troubleshooting</li> <li>5.1 Solar Panels (part #SP10/20-QD)</li> <li>5.1.1 General Description, Solar Panel (part #SP10/20-QD)</li> <li>5.1.2 Wiring, Solar Panel (part #SP10/20-QD)</li> <li>5.1.3 Maintenance, Solar Panel (part #SP10/20-QD)</li> <li>5.1.4 Calibration, Solar Panel (part #SP10/20-QD)</li> <li>5.1.5 Troubleshooting, Solar Panel (part #SP10/20-QD)</li> <li>5.2 Charger/Regulator</li> <li>5.2.1 General Description, 12 V Charger/Regulator (part #CH100)</li> <li>5.2.2 Wiring, 12 V Charger/Regulator (part #CH100)</li> <li>5.2.3 Maintenance, 12 V Charger/Regulator (part #CH100)</li> <li>5.2.4 Calibration, 12 V Charger/Regulator (part #CH100)</li> <li>5.2.5 Troubleshooting, 12 V Charger/Regulator (part #CH100)</li> <li>5.3 Battery</li> <li>5.3.1 General Description, Battery (part #BP24-QD or BP7-QD)</li> <li>5.3.2 Wiring, Battery</li> <li>5.3.4 Calibration, Battery</li> <li>5.3.5 Troubleshooting, Battery</li> <li>5.4 GOES Transmitter (part #TX320) (Optional)</li> <li>5.4.1 General Description, GOES Transmitter (part #TX320)</li> <li>5.4.3 Maintenance, GOES Transmitter (part #TX320)</li> </ul>                                                                                                    | .17<br>17<br>17<br>17<br>18<br>18<br>18<br>18<br>18<br>18<br>19<br>19<br>19<br>19<br>19<br>20<br>20<br>20<br>20<br>20<br>20<br>20<br>20<br>21<br>21<br>21<br>22<br>22 |
| <ul> <li>Equipment Maintenance, Calibration, and</li> <li>Troubleshooting</li> <li>5.1 Solar Panels (part #SP10/20-QD)</li> <li>5.1.1 General Description, Solar Panel (part #SP10/20-QD)</li> <li>5.1.2 Wiring, Solar Panel (part #SP10/20-QD)</li> <li>5.1.3 Maintenance, Solar Panel (part #SP10/20-QD)</li> <li>5.1.4 Calibration, Solar Panel (part #SP10/20-QD)</li> <li>5.1.5 Troubleshooting, Solar Panel (part #SP10/20-QD)</li> <li>5.2 Charger/Regulator</li> <li>5.2.1 General Description, 12 V Charger/Regulator (part #CH100)</li> <li>5.2.2 Wiring, 12 V Charger/Regulator (part #CH100)</li> <li>5.2.3 Maintenance, 12 V Charger/Regulator (part #CH100)</li> <li>5.2.4 Calibration, 12 V Charger/Regulator (part #CH100)</li> <li>5.2.5 Troubleshooting, 12 V Charger/Regulator (part #CH100)</li> <li>5.2.6 Troubleshooting, 12 V Charger/Regulator (part #CH100)</li> <li>5.2.7 Troubleshooting, 12 V Charger/Regulator (part #CH100)</li> <li>5.2.8 Maintenance, 12 V Charger/Regulator (part #CH100)</li> <li>5.2.9 Troubleshooting, 12 V Charger/Regulator (part #CH100)</li> <li>5.2.1 General Description, Battery (part #BP24-QD or BP7-QD)</li> <li>5.3.2 Wiring, Battery</li> <li>5.3.3 Maintenance, Battery</li> <li>5.3.5 Troubleshooting, Battery</li> <li>5.3.5 Troubleshooting, Battery</li> <li>5.4 GOES Transmitter (part #TX320) (Optional)</li> <li>5.4.1 General Description, GOES Transmitter (part #TX320)</li> <li>5.4.2 Wiring, GOES Transmitter (part #TX320)</li> <li>5.4.4 Calibration, GOES Transmitter (part #TX320)</li> </ul> | .17<br>17<br>17<br>17<br>18<br>18<br>18<br>18<br>18<br>19<br>19<br>19<br>19<br>19<br>20<br>20<br>20<br>20<br>20<br>20<br>20<br>20<br>21<br>21<br>22<br>22             |

|    | 5.5     | Voice Radio Interface (part #VSP3) (Optional)<br>5.5.1 General Description, Voice Radio Interface (part #VSP3)<br>5.5.2 Wiring, Voice Radio Interface (part #VSP3) | 23<br>23<br>24 |
|----|---------|----------------------------------------------------------------------------------------------------|----------------|
|    |         | 5.5.3 Maintenance, Voice Radio Interface (part #VSP3)                                                                                                    | 24             |
|    |         | 5.5.4 Calibration, Voice Radio Interface (part #VSP3)                                                                                                    | 24             |
|    |         | 5.5.5 Troubleshooting, Voice Radio Interface (part #VSP3)                                                                                                    | 24             |
|    | 5.6     | CR1000 Keyboard/Display (part #CR1000KD)                                                                                                    | 24             |
|    |         | 5.6.1 General Description, CR1000 Keyboard/Display (part #CR1000KD)                                                                                                | 24             |
|    |         | 5.6.2 Wiring, CR1000 Keyboard/Display (part #CR1000KD)                                                                                                    | 25             |
|    |         | 5.6.3 Maintenance, CR1000 Keyboard/Display (part #CR1000KD).                                                                                                    | 25             |
|    |         | 5.6.4 Calibration, CR1000 Keyboard/Display (part #CR1000KD)                                                                                                    | 25             |
|    |         | 5.6.5 Troubleshooting, CR1000 Keyboard/Display (part                                                                                                    |                |
|    |         | #CR1000KD)                                                                                                    | 25             |
|    | 5.7     | CR1000 Datalogger (part #CR1000)                                                                                                    | 25             |
|    |         | 5.7.1 General Description, CR1000 Datalogger (part #CR1000)                                                                                                    | 25             |
|    |         | 5.7.2 Wiring, CR1000 Datalogger (part #CR1000)                                                                                                    | 26             |
|    |         | 5.7.3 Maintenance, CR1000 Datalogger (part #CR1000)                                                                                                    | 26             |
|    |         | 5.7.4 Calibration, CR1000 Datalogger (part #CR1000)                                                                                                    | 27             |
|    |         | 5.7.5 Troubleshooting, CR1000 Datalogger (part #CR1000)                                                                                                    | 27             |
| 6. | Desicca | int                                                                                                    | .27            |
|    | 6.1     | When to Replace Desiccant                                                                                                    | 27             |
|    | 6.2     | Reusing Desiccant                                                                                                    | 27             |
|    |         | C                                                                                                    |                |
| 7. | Referen | ICes                                                                                                    | .28            |
|    | 7.1     | Specifications, Equipment and Sensor                                                                                                    | 28             |
|    | 7.2     | Siting References                                                                                                    | 28             |
|    | 7.3     | RAWS Orientation                                                                                                    | 28             |
|    |         | 7.3.1 Determining True North and Sensor Orientation                                                                                                    | 28             |
|    |         | 7.3.2 USGS Web Calculator                                                                                                    | 30             |
|    |         |                                                                                                    |                |

# Appendices

| А. | Assemble the RAWS-F Station | . A-1 |
|----|-----------------------------|-------|
| В. | Transport Cases (Optional)  | .B-1  |

# Figures

| 1-1. Color-coded, keyed connector panel                        | 1  |
|----------------------------------------------------------------|----|
| 1-2. RAWS-F Quick Deployment Weather Station. Some wiring not  |    |
| shown.                                                         | 2  |
| 2-1. Inside environmental enclosure (optional equipment shown) | 4  |
| 4.2-1. Air temperature and relative humidity                   | 8  |
| 4.3-1. Rain gage and CS300-QD pyranometer                      | 9  |
| 4.4-1. Pyranometer                                             | 10 |
| 4.5-1. Windset                                                 | 12 |
| 4.5-2. 2-D WindSonic                                           | 13 |
| 4.6-1. Barometric pressure                                     | 14 |
| 4.7-1. CS516-QD Fuel Moisture/Fuel Temperature                 | 16 |
| 5.2-1. 12-volt charger/regulator                               | 18 |
| 5.4-1. GOES transmitter                                        | 22 |
| 5.5-1. Voice radio interface                                   | 23 |
|                                                                |    |

| 5.6-1. CR1000 Keyboard/Display                                         | 25 |
|------------------------------------------------------------------------|----|
| 5.7-1. CR1000 and printed circuit wiring panel                         | 26 |
| 5.7-2. Printed circuit board wiring panel connector ID                 | 26 |
| 7.3-1. Magnetic declination for the contiguous United States           | 29 |
| 7.3-2. A declination angle east of True North (positive) is subtracted |    |
| from 360 (0) degrees to find True North                                | 30 |
| 7.3-3. A declination angle west of True North (negative) is subtracted |    |
| from 0 (360) degrees to find True North                                | 30 |
| 7.3-4. USGS web calculator                                             | 31 |
|                                                                        |    |

#### Table

| 2-1. Public Variables |  |
|-----------------------|--|
|-----------------------|--|

# **RAWS-F Remote Automated Weather** Station for Fire Weather

# 1. Introduction

The RAWS Quick Deployment Weather Station is a lightweight, preconfigured station that can be set up in less than 10 minutes—without tools (see Section 2—Getting Started). The aluminum environmental enclosure houses a 12 V rechargeable battery and a CR1000 datalogger mounted to a 6 ft tripod. The outside of the enclosure has color-coded, keyed connectors (Figure 1-1) for attaching the sensors. Besides the connectors, a wiring panel is included that allows the measurement of additional sensors. Communication options include satellite transmitter and voice radio interface module. Additional communication equipment (telephone, cellular phone, radio) can be added to the station. This station is ideal for prescribed burns or other temporary installations. The RAWS-F Quick Deployment Weather Station is shown in Figure 1-2.

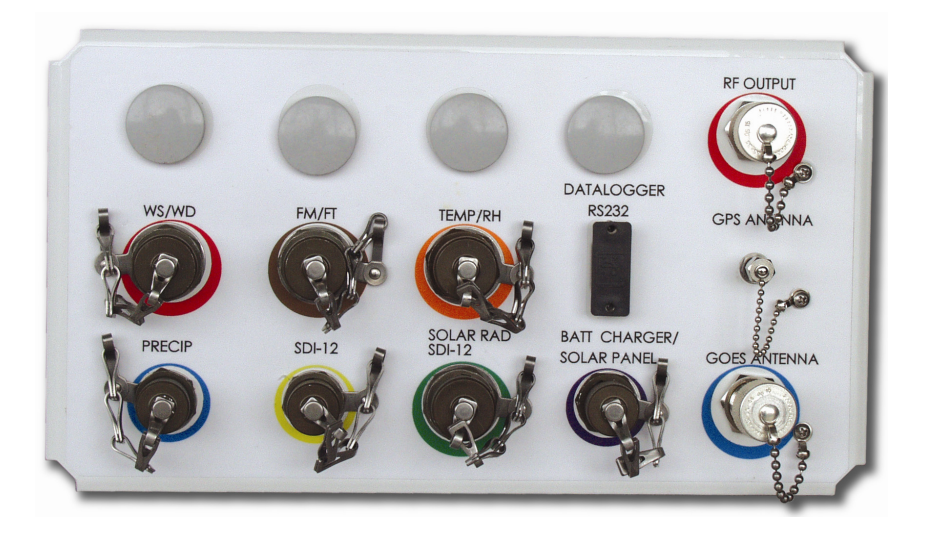

FIGURE 1-1. Color-coded, keyed connector panel

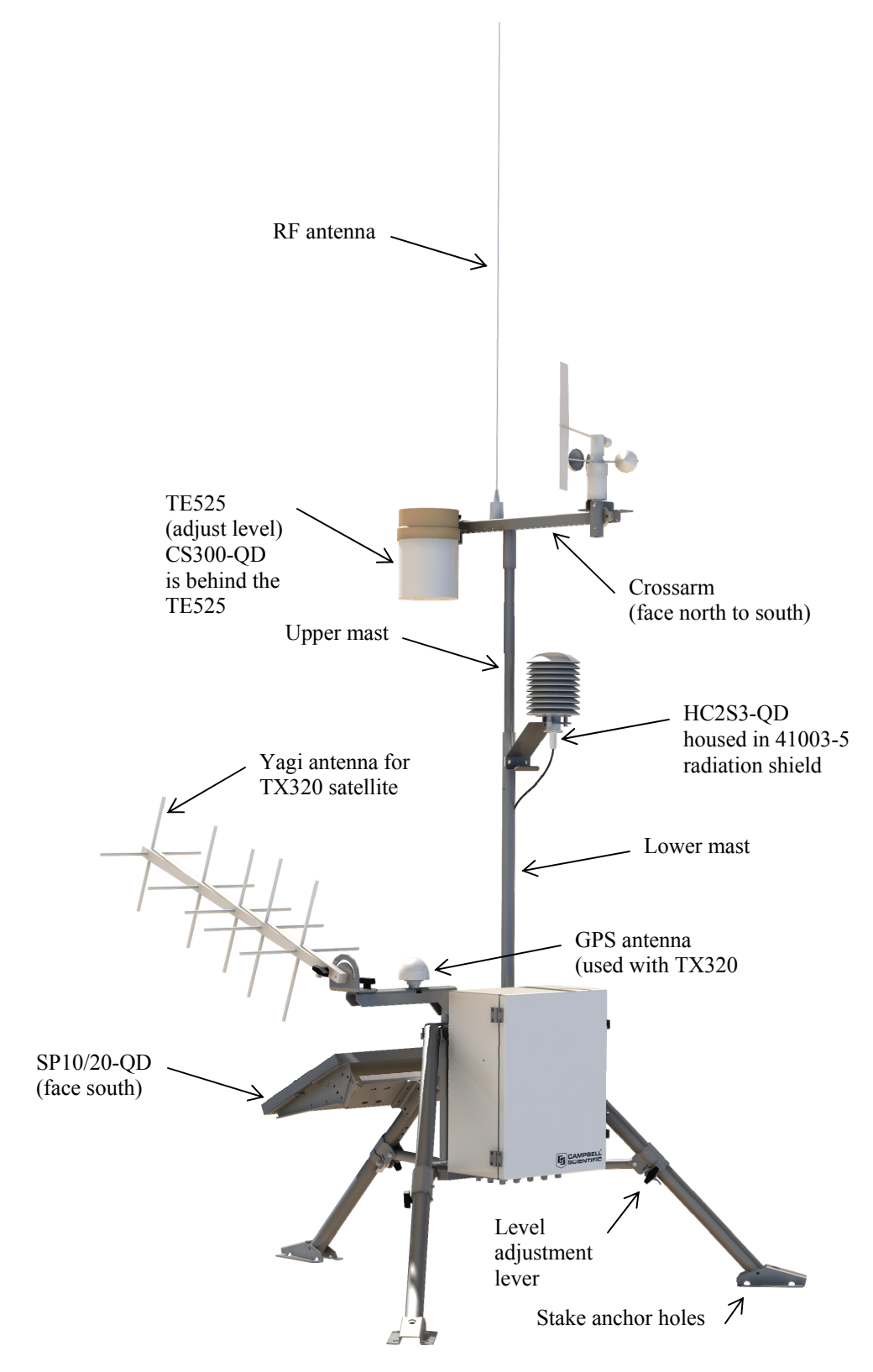

FIGURE 1-2. RAWS-F Quick Deployment Weather Station. Some wiring not shown.

# 2. Getting Started

| NOTE | Set up and test your station before field deployment.                                                                                                    |
|------|----------------------------------------------------------------------------------------------------|
|      |                                                                                                    |
| NOTE | Level the RAWS Quick Deployment Weather Station to ensure<br>the sensors are level. Level the rain gage by adjusting the rain<br>gage leveling screw. A post level and compass ship with the<br>station (part #16670).                                                                          |
| NOTE | Keep this manual and the CR1000KD Keyboard Display<br>with the RAWS Quick Deployment Weather Station. Review<br>the station siting and orientation section before field deployment.<br>If a problem is encountered, review the equipment wiring and<br>troubleshooting sections in this manual. |
|      |                                                                                                    |
| NOTE | Assemble the RAWS Quick Deployment Weather Station                                                                                                    |

#### NOTE

After siting and leveling the RAWS station, open the enclosure and (1) connect the battery cable and (2) verify the CH100 switch is in the 'on' position. When this equipment is not in use (i.e., transport or storage), disconnect battery cable to the CH100.

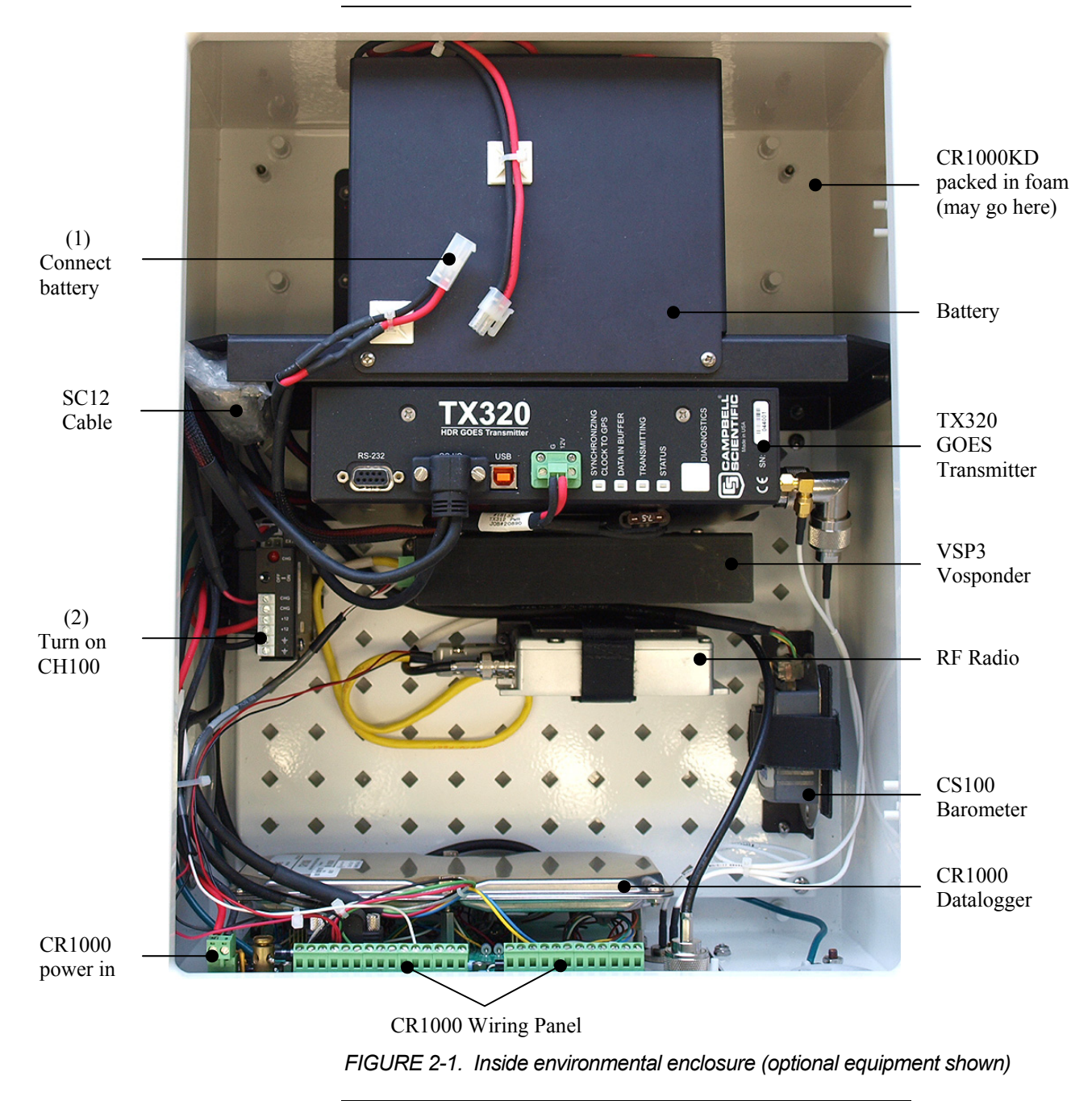

NOTE

The RAWS Quick Deployment Weather Station comes pre-programmed, but this program does NOT include user-specific GOES-ID parameters. Please contact a Campbell Scientific Applications Engineer for programming assistance. Campbell Scientific company contact information is listed on the last page of this manual. **NOTE** Use the CR1000KD Keyboard Display to see the "Public Variables" shown in Table 2-1.

- Connect the CR1000KD Keyboard Display to the CS I/O connector (Figure 5.7-2) or SC12 Cable (Figure 2-1)
- Press any key for the CR1000KD Power up Screen
- Press Enter to move down a menu (Press Esc to move up a menu)
- (Press up/down arrow to select item)
- Select Data, press Enter
- Select Real Time Tables, press Enter
- Select Public, press Enter
- Press up/down arrow to see the Public Variables listed in Table 2-1

| Number | Name                  | Function                                                                                                    |  |
|--------|-----------------------|----------------------------------------------------------------------------------------------------|--|
|        | Sensor Variables      |                                                                                                    |  |
| 1      | Batt_Volt             | System power supply voltage                                                                                                 |  |
| 2      | AirTempF              | HC2S3 Air Temperature in Degrees F                                                                                          |  |
| 3      | RH                    | HC2S3 Relative Humidity in Percent                                                                                          |  |
| 4      | TdewF                 | Dew point in Deg F, calculated from HC2S3 data                                                                              |  |
| 5      | SlrW                  | Solar Radiation in Watts, pyranometer                                                                                       |  |
| 6      | Rain_in               | Temporary rain, cleared every scan                                                                                          |  |
| 7      | RainTot               | TE525 Cumulative rain fall in inches                                                                                        |  |
| 8      | WS_mph                | Wind Speed in MPH                                                                                                    |  |
| 9      | WindDir               | Wind Direction                                                                                                    |  |
| 10     | WSDiag                | Only for Wind Sonic data, zero otherwise                                                                                    |  |
| 11     | MaxWS                 | MaxWS, reset 2 minutes before transmit                                                                                      |  |
| 12     | MaxWD                 | Direction of wind during Max wind speed                                                                                     |  |
| 13     | SlrMJ                 | Solar Radiation in MJoules                                                                                                  |  |
| 14     | BP_inHg               | Hourly - Barometric pressure, inHg                                                                                          |  |
| 15     | BPelev_ft             | Elevation, to correct Barometric pressure                                                                                   |  |
| 16     | FuelT_F               | Hourly - Fuel temperature in degrees F                                                                                      |  |
| 17     | FuelM                 | Hourly - Fuel Moisture, % moisture by weight                                                                                |  |
|        | <b>GOES</b> Variables |                                                                                                    |  |
| 18     | CountDwn              | True or False: True indicates GPS fix good and program is collection data. False until GPS fix                              |  |
| 19     | Clockgood             | True or False: True after GPS fix and CR1000 clock has been set to match TX320 clock                                        |  |
| 20     | TimeToXmit            | Seconds until transmit time. Indicates CR1000 and TX320 are properly setup and running                                      |  |
| 21     | SWR                   | Standing Wave Ratio (SWR), only after a transmission. Indicates condition of antenna and cable. SWR should be less than 2.0 |  |
| 22     | FwdPower              | Forward Power in dBm, should be about 37                                                                                    |  |
| 23     | RefPower              | Reflected power in dBm, should be about 25 or less                                                                          |  |
| 24     | RC_Data               | Only valid after first transmission. Anything other than zero is a problem                                                  |  |
| 25     | Setup RC              | Indicates if CR1000 could setup TX320. Zero is success or has not run                                                       |  |

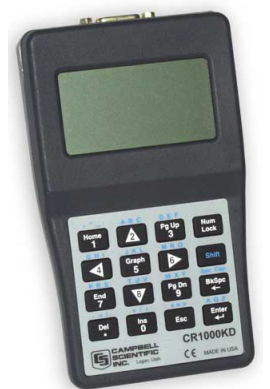

Press any key for Power up Screen Press ^ to turn on/off backlight Press <> to adjust contrast

# 3. Station Siting and Orientation

#### 3.1 General Description

Selecting an appropriate site for the RAWS Quick Deployment Weather Station is critical in order to obtain accurate meteorological data. In general, the site should be representative of the general area of interest and away from the influence of obstructions such as buildings and trees.

| <b>NOTE</b> See Section 7 for si | ting references. |
|----------------------------------|------------------|
|----------------------------------|------------------|

WARNING If any part of the weather station comes in contact with power lines, you could be killed. Contact local utilities for the location of buried utility lines before digging or driving ground rods.

#### 3.2 Air Temperature and Relative Humidity

A temperature and relative humidity sensor should be located over an open level area at least 9 m in diameter (EPA). The surface should be covered by short grass, or where grass does not grow, the natural earth surface. The sensor must be housed inside a radiation shield and adequately ventilated.

Situations to avoid include: 1) large industrial heat sources, 2) rooftops, 3) steep slopes, 4) sheltered hollow, 5) high vegetation, 6) shaded areas, 7) swamps, 8) areas where snow drifts occur, and 9) low places holding standing water after rains.

#### 3.3 Precipitation

A rain gauge should be located over an open level area covered by short grass, or where grass does not grow, the natural earth surface. Level the RAWS station to ensure the sensors are level. Level the rain gage by adjusting the rain gage leveling screw. A post level and compass ship with the RAWS station (part #16770).

NOTE

Take off the funnel and remove the rubber band securing the tipping bucket mechanism during transport.

#### 3.4 Solar Radiation

A solar radiation sensor should be located to avoid shadows on the sensor at any time. Orient the RAWS station where the solar radiation sensor faces south (northern hemisphere) minimizing the chance of shading from other weather station structures. Reflective surfaces and sources of artificial radiation should be avoided. Level the RAWS station to ensure the solar radiation sensor is level.

#### 3.5 Wind Speed and Direction

A wind sensor should be located over open level terrain and at a distance of at least ten times (EPA) the height of any nearby building, tree, or other obstruction.

#### 3.6 Barometric Pressure (optional)

The barometric pressure sensor is mounted to the back plate inside the RAWS environmental enclosure.

#### 3.7 Fuel Moisture and Fuel Temperature (optional)

The fuel moisture and fuel temperature sensor should be left outside at the field site continually exposed to the same conditions as forest fuels. The fuel moisture and fuel temperature dowel rods absorb and desorb moisture from its surroundings. Install the probes horizontally on the mounting stake and face the sensors south (northern hemisphere) above a representative forest floor duff layer. Place the sensor away from foot traffic areas.

# 4. Sensor Maintenance, Calibration, and Troubleshooting

#### 4.1 Maintenance

Proper maintenance of weather station components is essential to obtain accurate data. Equipment must be in good operating condition, which requires a program of regular inspection and maintenance. Routine and simple maintenance can be accomplished by the person in charge of the weather station. More difficult maintenance, such as sensor calibration, sensor performance testing (i.e., bearing torque), and sensor component replacement, generally requires a skilled technician, or send the instrument to Campbell Scientific. A station log should be maintained for each weather station that includes equipment model and serial numbers and maintenance that was performed.

**NOTE** Contact Campbell Scientific, Inc., phone (435) 227-9000, for an RMA number before returning sensor or equipment for service.

#### 4.2 Air Temperature and Relative Humidity

# 4.2.1 General Description, Air Temperature and Relative Humidity (part #HC2S3-QD)

Rotronic's HydroClip2 Air Temperature and Relative Humidity Sensor (part #HC2S3-QD) shown in Figure 4.2-1 contains a Platinum Resistance Thermometer (PRT) and a Rotronic's IN1 capacitive sensor. The probe has a voltage output for each sensor.

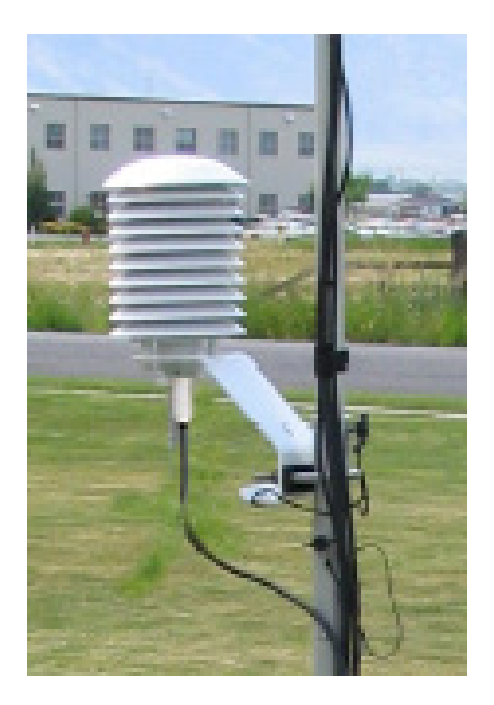

FIGURE 4.2-1. Air temperature and relative humidity

#### 4.2.2 Wiring, Air Temperature and Relative Humidity (part #HC2S3-QD)

The temp/RH sensor is connected to the RAWS connector panel "TEMP/RH" connector COLOR CODED ORANGE. This sensor is internally wired from the RAWS connector panel to the CR1000 datalogger.

#### Connector Panel "TEMP/RH" connector COLOR CODED ORANGE

| Connector Pin A | Temp Hi             | to CR1000 | 1L     |
|-----------------|---------------------|-----------|--------|
| Connector Pin B | Sensor excitation   | to CR1000 | EX1    |
| Connector Pin C | Sensor signal Lo/AG | to CR1000 | AG     |
| Connector Pin D | Power ground        | to CR1000 | Ground |
| Connector Pin E | RH signal           | to CR1000 | 1H     |
| Connector Pin F | SW_12V              | to CR1000 | SW_12V |

# 4.2.3 Maintenance, Air Temperature and Relative Humidity (part #HC2S3-QD)

The temp/RH sensor requires minimal maintenance. Check monthly to make sure the radiation shield is free from debris. The filter at the end of the sensor should also be checked for contaminates. When installed in close proximity to the ocean or other bodies of salt water, a coating of salt may build up on the radiation shield, sensor, filter and even the RH chip. A buildup of salt on the filter or RH chip will delay or destroy the response to atmospheric humidity. The filter can be rinsed gently in distilled water. If necessary, the chip can be removed and rinsed as well. Do not scratch the RH chip while cleaning.

# 4.2.4 Calibration, Air Temperature and Relative Humidity (part #HC2S3-QD)

Recalibrate the temp/RH sensor annually. Obtain a Return Material Authorization (RMA) number before returning this sensor to Campbell Scientific for recalibration.

# 4.2.5 Troubleshooting, Air Temperature and Relative Humidity (part #HC2S3-QD)

Check the sensor cable. Disconnect the connector and look for damaged pins. Verify that the sensor body is connected to the sensor head. Under the filter assembly, verify the sensors are connected but not touching. Try connecting a substitute sensor. Obtain a Return Material Authorization (RMA) number before returning this sensor to Campbell Scientific for repair.

#### 4.3 Rain Gage

#### 4.3.1 General Description, Rain Gage (part #TE525-QD)

The Texas Electronics Rain Gage (part #TE525-QD) shown in Figure 4.3-1 is an adaptation of a Weather Bureau tipping bucket rain gage. The rain gage has a 6 inch collector. The rain gage sensor output has a switch closure for each bucket tip. Level the rain gage by adjusting the rain gage leveling screw. A post level and compass (part #16670) ship with the station.

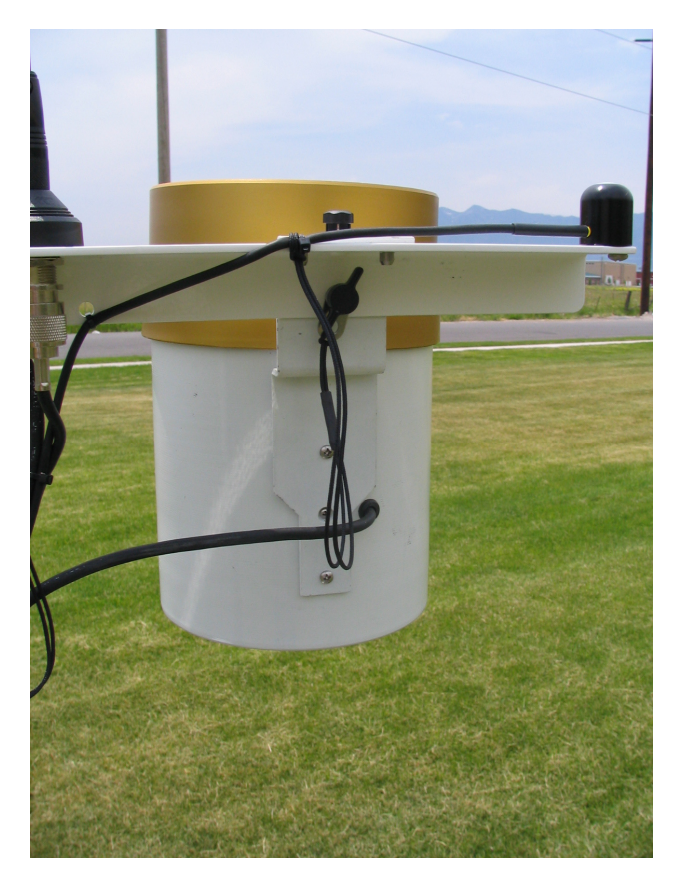

FIGURE 4.3-1. Rain gage and CS300-QD pyranometer

#### 4.3.2 Wiring, Rain Gage (part #TE525-QD)

The rain gage is connected to the RAWS connector panel "PRECIP" connector COLOR CODED BLUE. This sensor is internally wired from the RAWS connector panel to the CR1000 datalogger.

#### Connector Panel "PRECIP" connector COLOR CODED BLUE

| Connector Pin A | Tipping Bucket | to CR1000 | C6     |
|-----------------|----------------|-----------|--------|
| Connector Pin B | 5V             | to CR1000 | 5V     |
| Connector Pin C | Ground         | to CR1000 | Ground |

#### 4.3.3 Maintenance, Rain Gage (part #TE525-QD)

The rain gage funnel and bucket mechanism must be kept clean. Routinely check for and remove any foreign material, dust, insects, etc.

#### 4.3.4 Calibration, Rain Gage (part #TE525-QD)

Recalibrate the rain gage annually. Obtain a Return Material Authorization (RMA) number before returning this sensor to Campbell Scientific for recalibration.

#### 4.3.5 Troubleshooting, Rain Gage (part #TE525-QD)

Check the sensor cable. Disconnect the connector and use a DVM to check the resistance between Pin A (sensor signal) and Pin C (sensor ground). The resistance should read as an open circuit until you move the rain gage tipping mechanism where the magnet swings past the reed relay. Try connecting a substitute sensor. Obtain a Return Material Authorization (RMA) number before returning this sensor to Campbell Scientific for repair.

#### 4.4 Solar Radiation

#### 4.4.1 General Description, Pyranometer (part #CS300-QD)

The Apogee Pyranometer (part #CS300-QD) shown in Figure 4.4-1 measures incoming solar radiation with a silicon photovoltaic detector mounted in a cosine-corrected head. The detector outputs current; a shunt resistor in the sensor converts the signal from current to voltage. During the night the CS300-QD may read slightly negative incoming solar radiation. The negative signal is caused by RF noise.

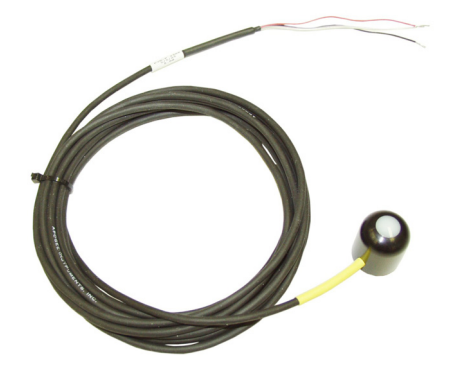

FIGURE 4.4-1. Pyranometer

#### 4.4.2 Wiring, Pyranometer (part #CS300-QD)

The pyranometer sensor is connected to the RAWS connector panel "SOLAR RAD SDI-12" connector COLOR CODED GREEN. The pyranometer sensor is internally wired from the RAWS connector panel to the CR1000 datalogger.

| Connecto | r F | Pane | el | "S( | <b>JL</b> | AR | RAD | SDI | -12" | co | nnector | CC | )LO        | R | COI | DED | GF | REI | EN |
|----------|-----|------|----|-----|-----------|----|-----|-----|------|----|---------|----|------------|---|-----|-----|----|-----|----|
| C        | P   |      |    | 2   | 1         | 2  |     |     |      |    | CD 1000 |    | <b>ATT</b> |   |     |     |    |     |    |

| Connector Pin B Solar Sensor - to CR1000 3L/AG (3L shorted             |      |
|------------------------------------------------------------------------|------|
|                                                                        | to   |
| AG)                                                                    |      |
| Connector Pin C Solar Sensor Gnd to CR1000 AG                          |      |
| Connector Pin D SDI-12 Ground to CR1000 Ground*                        |      |
| Connector Pin E SDI-12 Signal to CR1000 C5* (*Note: 2 <sup>nd</sup> SD | N-12 |
| sensor)                                                                |      |
| Connector Pin F SDI-12 12V to CR1000 12V*                              |      |

#### 4.4.3 Maintenance, Pyranometer (part #CS300-QD)

The pyranometer must be kept clean. Routinely check for and remove any foreign material, dust or debris on the sensor head. The debris can be removed with a blast of compressed air or with a soft bristle, camel hair brush. Handle the sensor carefully when cleaning. Be careful not to scratch the surface of the sensor.

#### 4.4.4 Calibration, Pyranometer (part #CS300-QD)

Recalibrate the pyranometer annually. Obtain a Return Material Authorization (RMA) number before returning this sensor to Campbell Scientific for recalibration.

#### 4.4.5 Troubleshooting, Pyranometer (part #CS300-QD)

Check the sensor cable. Disconnect the connector and use a DVM to check the voltage between Pin A Solar Sensor (+) and Pin B Solar Sensor (-). The voltage should be 0 to 200 mV for 0 to 1000 Wm<sup>-2</sup> radiation. No voltage indicates a problem with either the photodiode or the shunt resistor, both of which are potted in the sensor head and cannot be serviced. Try connecting a substitute sensor. Obtain a Return Material Authorization (RMA) number before returning this sensor to Campbell Scientific for repair.

#### 4.5 Wind Speed and Direction

#### 4.5.1 Windset (part #034B-QD)

#### 4.5.1.1 General Description, Windset (part #034B-QD)

The Met One Windset (part #034B-QD) shown in Figure 4.5-1 is an integrated cup anemometer and wind vane. The anemometer consists of three cups that sense the wind speed. These cups rotate on a vertical shaft that magnetically activates a sealed reed switch. The reed switch opens and closes at a rate proportional to wind speed. The wind direction is sensed by a vane. The vane drives a 10 K Ohm potentiometer. The wind speed sensor outputs a pulse. The wind direction sensor outputs a voltage.

covered with labels

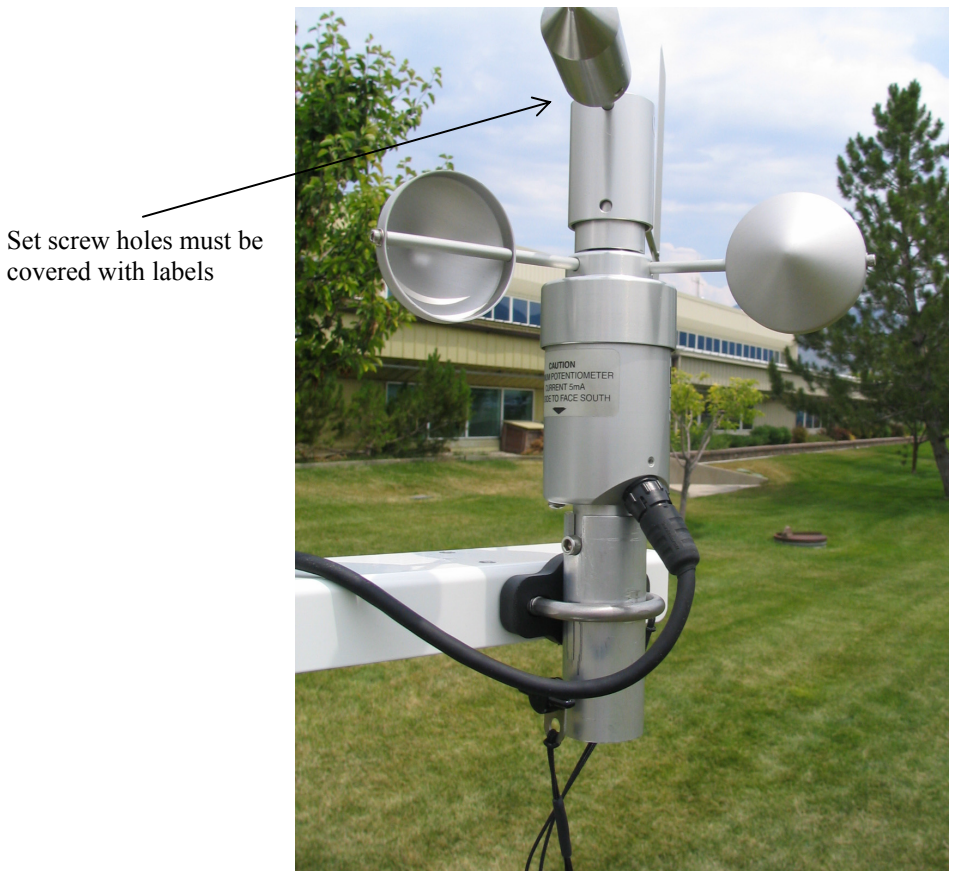

FIGURE 4.5-1. Windset

#### 4.5.1.2 Wiring, Windset (part #034B-QD)

The windset sensor is connected to the RAWS connector panel "WS/WD" connector COLOR CODED RED. The wind speed probe is internally wired from the RAWS connector panel to the CR1000 datalogger.

#### Connector Panel "WS/WD" connector COLOR CODED RED

| Connector Pin A | Sensor ground        | to CR1000 | AG     |
|-----------------|----------------------|-----------|--------|
| Connector Pin B | Wind dir. Excitation | to CR1000 | Ex2    |
| Connector Pin C | Wind dir. Signal     | to CR1000 | 2H     |
| Connector Pin D | Power ground         | to CR1000 | Ground |
| Connector Pin E | +12V power           | to CR1000 | +12V   |
| Connector Pin F | Wind speed signal    | to CR1000 | P1     |

#### 4.5.1.3 Maintenance, Windset (part #034B-QD)

The wind vane tail must be attached to the hub. Maintain the tail assembly with the tail vertical. Extra labels are included with the 034B-QD to recover the holes if the sensor has to be disassembled for maintenance. The set screw holes must be covered with these labels to prevent corrosion and assure the warranty. Verify free movement of the cup anemometer and wind vane.

#### 4.5.1.4 Calibration, Windset (part #034B-QD)

Recalibrate the windset (part #034B-QD) annually. Obtain a Return Material Authorization (RMA) number before returning this sensor to Campbell Scientific for recalibration.

#### 4.5.1.5 Troubleshooting, Windset (part #034B-QD)

Check the sensor cable. Disconnect the connector and look for damaged pins. Verify free movement of the cup anemometer and wind vane. Try connecting a substitute sensor. Obtain a Return Material Authorization (RMA) number before returning this sensor to Campbell Scientific for repair.

#### 4.5.2 2-D WindSonic (part #WindSonic-QD) (optional)

#### 4.5.2.1 General Description, 2-D WindSonic (part #WindSonic-QD)

The Gill Instruments 2-D Sonic Wind Sensor (part #WindSonic-QD) shown in Figure 4.5-2 is an ultrasonic anemometer for measuring wind direction and wind speed. It uses two pairs of orthogonally oriented transducers to sense the horizontal wind. The transducers bounce the ultrasonic signal from a hood, thus minimizing the effects of transducer shadowing and flow distortion. The 2-D Sonic Wind Sensor makes wind measurements at a frequency of 1 Hz and outputs a SDI-12 signal to the datalogger.

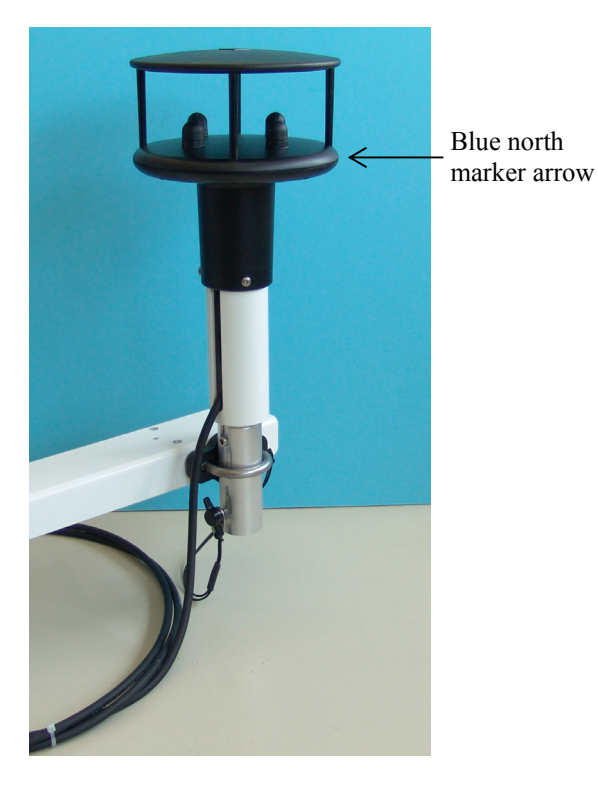

FIGURE 4.5-2. 2-D WindSonic

#### 4.5.2.2 Wiring, 2-D WindSonic (part #WindSonic-QD)

The 2-D Sonic Wind Sensor is connected to the RAWS connector panel "SDI-12" connector COLOR CODED YELLOW. The wind sensor is internally wired from the RAWS connector panel to the CR1000 datalogger.

|--|

| Connector Pin A | Signal +     | to CR1000 | C7     |
|-----------------|--------------|-----------|--------|
| Connector Pin B | 12V          | to CR1000 | 12V    |
| Connector Pin C | Power ground | to CR1000 | Ground |
| Connector Pin D | Open         | to CR1000 |        |

#### 4.5.2.3 Maintenance, 2-D WindSonic (part #WindSonic-QD)

There are no user-serviceable parts on the 2-D Sonic Wind Sensor. Keep the transducer paths clear of any obstructions. When clearing the transducer paths, do not remove the "rubber" caps on each of the transducers.

#### 4.5.2.4 Calibration, 2-D WindSonic (part #WindSonic-QD)

Recalibrate the 2-D Sonic Wind Sensor annually. Obtain a Return Material Authorization (RMA) number before returning this sensor to Campbell Scientific for recalibration.

#### 4.5.2.5 Troubleshooting, 2-D WindSonic (part #WindSonic-QD)

Check the sensor cable. Disconnect the connector and look for damaged pins. Try connecting a substitute sensor. Should the 2-D sonic sensor be damaged, fails to output data, or sends a nonzero diagnostic, obtain a Return Material Authorization (RMA) number before returning this sensor to Campbell Scientific for repair.

#### 4.6 Barometric Pressure (optional)

#### 4.6.1 General Description, Barometric Pressure (part #CS100)

The Setra Barometric Pressure Sensor (part #CS100) shown in Figure 4.6-1 is a capacitive pressure transducer that uses Setra's electrical capacitor technology for barometric pressure measurements over the 600 to 1100 milibar range. The CS100 is supplied in the triggered mode, in which the datalogger switches 12 VDC power to the barometer before the measurement. The datalogger then powers down the barometer after the measurement to conserve power.

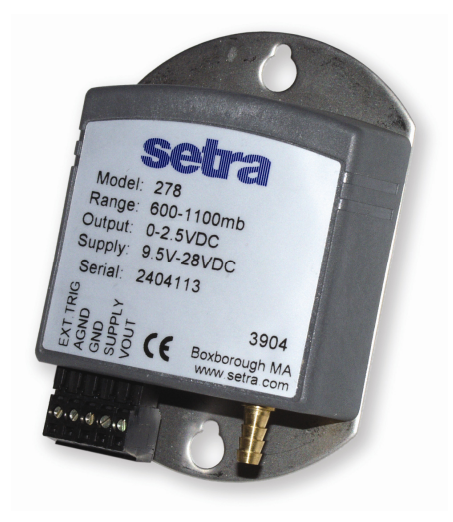

FIGURE 4.6-1. Barometric pressure

#### 4.6.2 Wiring, Barometric Pressure (part #CS100)

The barometric pressure sensor (part #CS100) is mounted inside the RAWS environmental enclosure and the sensor wires are attached to the CR1000 printed circuit board wiring panel.

<u>CS100 Barometric Pressure Sensor wires attached to CR1000 Wiring</u> Panel

CS100 Blue wireto CR1000 wiring panel5HCS100 Yellow wireto CR1000 wiring panelAGCS100 Red wireto CR1000 wiring panel12VCS100 Clear wireto CR1000 wiring panelGroundCS100 Black wireto CR1000 wiring panelGroundCS100 Green wireto CR1000 wiring panelC

#### 4.6.3 Maintenance, Barometric Pressure (part #CS100)

Since the sensor is semi-sealed, minimum maintenance is required. Change the RAWS enclosure desiccant regularly; failure to protect the CS100 sensor from condensation may result in permanent damage.

**CAUTION** The CS100 is sensitive to static when the back plate is removed. To avoid damage, take adequate anti-static measures when handling this sensor.

#### 4.6.4 Calibration, Barometric Pressure (part #CS100)

Recalibrate the CS100 Barometric Pressure Sensor annually. Obtain a Return Material Authorization (RMA) number before returning this sensor to Campbell Scientific for recalibration.

#### 4.6.5 Troubleshooting, Barometric Pressure (part #CS100)

Verify the sensor wires are securely fastened to the CS100 Barometric Pressure Sensor connector and the CR1000 printed circuit board wiring panel. Use a DVM to check the sensor output voltage on the CR1000 printed circuit board wiring panel (0 to 2.5 VDC) between terminals 5H and AG.

**NOTE** For the DVM test, "temporarily" move the green wire from "C4" to "5V" terminal. No voltage indicates a problem with the sensor or a bad sensor cable connection. Try connecting a substitute sensor.

Obtain a Return Material Authorization (RMA) number before returning this sensor to Campbell Scientific for repair.

#### 4.7 Fuel Moisture and Fuel Temperature (optional)

# 4.7.1 General Description, Fuel Moisture/Fuel Temperature (part #CS516-QD)

The Campbell Scientific Fuel Moisture/Fuel Temperature Sensor (part #CS516-QD) shown in Figure 4.7-1 consists of a CS506 Fuel Moisture Probe, 26601 Fuel Moisture Stick, CS205 Fuel Temperature Stick, and 107-QD thermistor mounted on a 26817 fuel moisture/temperature mounting stake. The

fuel moisture probe provides the moisture content of a standard 10-hour fuel moisture dowel. This moisture represents the moisture content of small-diameter (10-hour time lag) forest fuels. The fuel temperature probe consists of a Ponderosa pine dowel with a bored hole and a Model 107 Temperature Probe inserted into the dowel. The CS205 mounts on the mounting stake with the CS506.

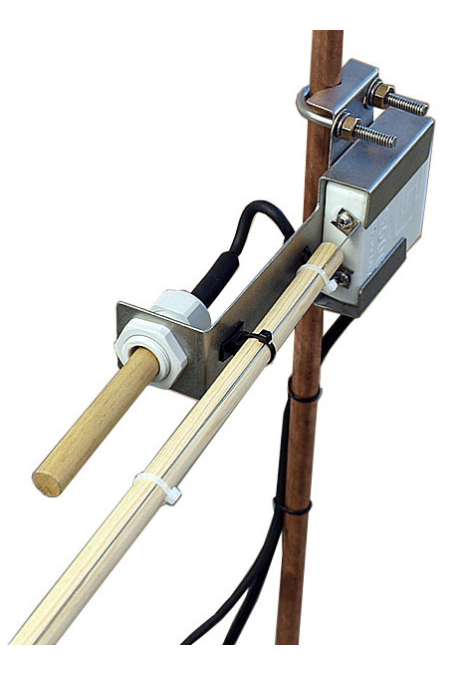

FIGURE 4.7-1. CS516-QD Fuel Moisture/Fuel Temperature

#### 4.7.2 Wiring, Fuel Moisture/Fuel Temperature (part #CS516-QD)

The Campbell Scientific CS516-QD is connected to the RAWS connector panel "FM/FT" connector COLOR CODED BROWN.

| <b>Connector Panel</b> | "FM/FT" con | nector COLO | R CODED | BROWN |
|------------------------|-------------|-------------|---------|-------|
|                        |             |             |         |       |

| 107 Temp. Signal     | to CR1000                                                                                                    | 4L                                                                                                    |
|----------------------|----------------------------------------------------------------------------------------------------|----------------------------------------------------------------------------------------------------|
| Sensor Ground        | to CR1000                                                                                                    | Ground                                                                                                    |
| 107 Temp. Excitation | to CR1000                                                                                                    | EX1                                                                                                    |
| CS506 FM Enable      | to CR1000                                                                                                    | C8                                                                                                    |
| CS506 FM Signal      | to CR1000                                                                                                    | 4H                                                                                                    |
| CS506 FM +12V power  | to CR1000                                                                                                    | +12V                                                                                                    |
|                      | 107 Temp. Signal<br>Sensor Ground<br>107 Temp. Excitation<br>CS506 FM Enable<br>CS506 FM Signal<br>CS506 FM +12V power | 107 Temp. Signalto CR1000Sensor Groundto CR1000107 Temp. Excitationto CR1000CS506 FM Enableto CR1000CS506 FM Signalto CR1000CS506 FM +12V powerto CR1000 |

#### 4.7.3 Maintenance, Fuel Moisture/Fuel Temperature (part #CS516-QD)

The CS506 Fuel Moisture element and 26601 dowel should be changed at least once a year with a new element in the spring. Since the characteristics of wood change so rapidly, more frequent dowel replacements may be desirable. To change the sensor element, loosen the Phillips head screws and replace with a new element. Tighten the screws after replacing the element.

The CS205 Fuel Moisture Stick should be changed annually or more frequently as required. The wood should visually appear fresh and new, not gray or discolored. The CS205 inserts into the compression fitting so that compression is applied to the split end of the stick gripping the 107 temperature probe.

#### 4.7.4 Calibration, Fuel Moisture/Fuel Temperature (part #CS516-QD)

For most applications it is unnecessary to calibrate the CS516-QD Fuel Moisture and Fuel Temperature Sensor. However, for those users that are interested in calibrating this sensor, please contact a Campbell Scientific Applications Engineer.

#### 4.7.5 Troubleshooting, Fuel Moisture/Fuel Temperature (part #CS516-QD)

Check the sensor cable. Disconnect the connector and look for damaged pins. Verify the CS506 sensor element is securely fastened. Try connecting a substitute sensor. Obtain a Return Material Authorization (RMA) number before returning the CS516-QD sensor to Campbell Scientific for repair.

# 5. Equipment Maintenance, Calibration, and Troubleshooting

#### 5.1 Solar Panels (part #SP10/20-QD)

#### 5.1.1 General Description, Solar Panel (part #SP10/20-QD)

The RAWS Solar Panel is a photovoltaic power source used for charging lead acid batteries. The SP20-QD 20 watt solar panel is used for system configurations that have higher-than-average power requirements. It is also recommended for use at higher elevations and latitudes. The solar panel should be mounted facing south if located in the northern hemisphere, or facing north in the southern hemisphere.

The SP10-QD 10 watt solar panel is recommended for a RAWS Quick Deployment Weather Station where NO communication equipment is used. The SP20-QD 20 watt solar panel is recommended for a RAWS Quick Deployment Weather Station where communication equipment is used (i.e., GOES, voice, cell phone, or radio).

**NOTE** The solar panel selected for the RAWS Quick Deployment Weather Station depends on the station power requirements, specifically the communication equipment selected for the station.

The SP10-QD solar panel outputs 0.59 Amps, 8.9 Watts typical peak power.

The SP20-QD solar panel outputs 1.17 Amps, 18 Watts typical peak power.

#### 5.1.2 Wiring, Solar Panel (part #SP10/20-QD)

The RAWS-Solar Panel (part # SP20-QD or SP10-QD) attaches to the connector panel labeled "BATT CHARGER/SOLAR PANEL". Inside the RAWS environmental enclosure the "BATT CHARGER/SOLAR PANEL" connector pin A and pin B are wired to the CH100 charger/regulator "CHG" and "CHG" ports. Polarity does not matter; either lead can be connected to either terminal. The CH100 charger/regulator has two functions: 1) blocks any current flow from the battery to the solar panel, and 2) limits the source current to the battery.

#### 5.1.3 Maintenance, Solar Panel (part #SP10/20-QD)

An occasional cleaning of the glass improves the solar panel's efficiency.

#### 5.1.4 Calibration, Solar Panel (part #SP10/20-QD)

No calibration is required.

#### 5.1.5 Troubleshooting, Solar Panel (part #SP10/20-QD)

If a problem with the solar panel is suspected, the solar panel may be checked by measuring the voltage output from the solar panel. Check the voltage with a voltmeter connected between the two leads going to the CH100 charger/regulator "CHG" "CHG" terminals located inside the environmental enclosure (15 VDC to 28 VDC). There must be solar radiation incident on the panel and there must be a load connected to the solar panel. The load can be the datalogger, other equipment, or a 75 ohm resistor capable of dissipating solar panel power between the two leads. No voltage output implies a bad solar panel, regulator, or cable. The magnitude of the voltage output depends on the incident solar radiation. Check the sensor cable. Disconnect the connector and look for damaged pins. Try connecting a substitute panel. Obtain a Return Material Authorization (RMA) number before returning the SP10/20-QD to Campbell Scientific for repair.

#### 5.2 Charger/Regulator

#### 5.2.1 General Description, 12 V Charger/Regulator (part #CH100)

The 12 Volt charger/regulator (part #CH100) is a charging regulator for 12 V rechargeable batteries. The CH100 is connected to an external charging source such as an unregulated solar panel (part # SP20-QD or SP10-QD) or a wall charger (part #9591-QD). The CH100 charger/regulator has two functions: 1) blocks any current flow from the battery to the solar panel, and 2) limits the source current to the battery.

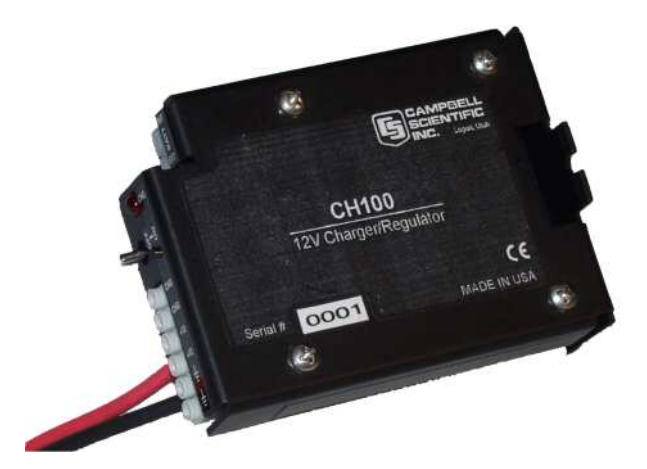

FIGURE 5.2-1. 12-volt charger/regulator

#### 5.2.2 Wiring, 12 V Charger/Regulator (part #CH100)

The leads from the RAWS connector panel "BATT CHARGER/SOLAR PANEL" connector COLOR CODED PURPLE are wired to the CH100 "CHG" terminals. Polarity does not matter; either lead can be connected to either terminal. The charge indicating diode should be "ON" when voltage to the charging circuitry (CHG Terminals) is present.

An internal and/or external battery can be connected to the CH100 Charger/Regulator by means of the INT (Internal) or EXT (External) connectors. The battery red lead connects to the positive battery terminal and the black lead connects to the negative terminal.

**NOTE** An "external battery cable" (part #6186) ships with the RAWS Quick Deployment Weather Station.

Connect 12 V power to the datalogger and/or peripherals using the "+12 and Ground" terminals. The ON-OFF switch applies power to these 12 V terminals.

WARNING Reversal of battery polarity will damage the CH100 or battery.

**CAUTION** A battery must be attached for the CH100 to function correctly as a power supply.

**CAUTION** It is possible to leave two batteries connected. The battery connections are diode isolated; however, if one of the batteries fails, it could draw all the charging current and the other battery will be discharged.

#### 5.2.3 Maintenance, 12 V Charger/Regulator (part #CH100)

There are no user-serviceable parts on the CH100. No maintenance is required.

#### 5.2.4 Calibration, 12 V Charger/Regulator (part #CH100)

No calibration is required.

#### 5.2.5 Troubleshooting, 12 V Charger/Regulator (part #CH100)

If a problem with the charger/regulator (part #CH100) is suspected, the CH100 may be checked by measuring: 1) input voltage (CHG terminals) from the solar panel (15 VDC to 28 VDC) or input voltage from the AC adapter (part #9591-QD) about 18 VAC RMS, 2) charging output voltage (BATT INT or EXT terminal) with battery disconnected about 13.5 VDC to 14 VDC, and 3) power out (+12 terminals) about 11 VDC to 14 VDC. No voltage output implies a bad solar panel, regulator, or battery. Power out (+12 terminals) is controlled by the CH100 ON-OFF switch position. If problems persist, try a substitute. Obtain a Return Material Authorization (RMA) number before returning this equipment to Campbell Scientific for repair.

**NOTE** Power out (+12 terminals) is controlled by the CH100 ON-OFF switch position.

#### 5.3 Battery

#### 5.3.1 General Description, Battery (part #BP24-QD or BP7-QD)

The RAWS battery (part #BP24-QD or BP7-QD) are rechargeable 12 Volt batteries. The battery requires a regulated charging source provided by the RAWS Charger/Regulator (part #CH100) connected to an unregulated solar panel or a wall charger.

WARNING RAWS rechargeable batteries are designed to be float charged. Permanent damage occurs and battery life is shortened if the battery is allowed to discharge below 10.5 volts.

#### 5.3.2 Wiring, Battery

The RAWS rechargeable battery should be connected to the CH100 charger/regulator INT (Internal) connector. The battery red lead connects to the positive battery terminal and the black lead connects to the negative terminal. If desired, an external battery can be connected to the CH100 charger/regulator EXT (External) connector. It is possible to leave two batteries connected. The battery connections are diode isolated; however, if one of the batteries fails, it could draw all the charging current and the other battery will be discharged. An "external battery cable" (part #6186) ships with the RAWS Quick Deployment Weather Station.

WARNING Reversal of battery polarity will damage the CH100 or battery.

**CAUTION** It is possible to leave two batteries connected. The battery connections are diode isolated; however, if one of the batteries fails, it could draw all the charging current and the other battery will be discharged.

#### 5.3.3 Maintenance, Battery

There are no user-serviceable parts on the battery. No maintenance is required.

#### 5.3.4 Calibration, Battery

No calibration is required.

#### 5.3.5 Troubleshooting, Battery

Measure the +12 V and Ground terminal on the CR1000 printed circuit board wiring panel. Acceptable readings are +11 VDC to +14 VDC. Use PC200W software to collect the 1-HR data table from the CR1000 datalogger and review the historical record of battery voltage.

#### 5.4 GOES Transmitter (part #TX320) (Optional)

#### 5.4.1 General Description, GOES Transmitter (part #TX320)

The High Data Rate GOES transmitter (part #TX320) shown in Figure 5.4-1 supports one-way communication, via satellite, from a Campbell Scientific datalogger to a ground receiving station. Satellite telemetry offers a convenient communication alternative for field stations where phone systems or RF systems are impractical or rendered unreliable after a tragedy to the local infrastructure. Data transmission rates of 100, 300, and 1200 bps are supported. Because clock accuracy is critically important for GOES satellite telemetry, the TX320 includes a robust, TCXO-based real-time clock and a GPS receiver.

The TX320 transmitter has two siting requirements for proper operation. The GOES antenna must have a clear view of the spacecraft. The GOES antenna is directional and should be aimed at the spacecraft. Both elevation and azimuth are unique to the location of the planet and must be set. A poorly aimed antenna will cause a drop in signal strength or possibly prevent successful transmission.

For more information on the GOES transmitter (part #TX320) and antenna siting, go to our website at <u>www.campbellsci.com</u>, enter the "TX320" in the "Search" box on the website mentioned above, and go the equipment manual. The GOES transmitter (part #TX320) manual is also provided on the ResourceDVD which ships with the RAWS Quick Deployment Weather Station.

**NOTE** The spacecraft specific DCP-Setup parameters for the GOES transmitter must be entered in the CR1000KD menus for the GOES transmitter TX320 to work properly. If the RAWS Quick Deployment Weather Station does NOT have a GOES transmitter disregard the DCP-Setup parameters.

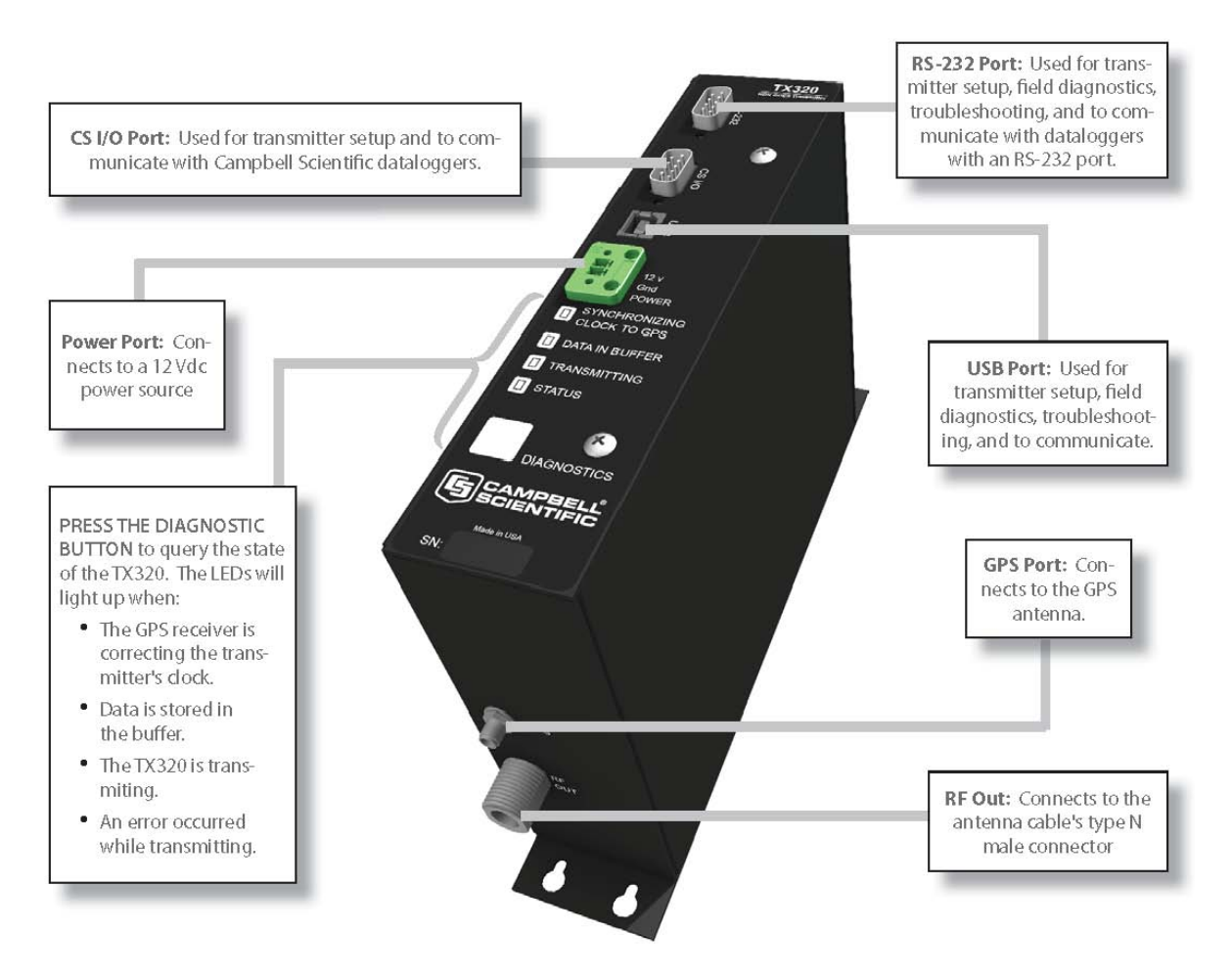

FIGURE 5.4-1. GOES transmitter

#### 5.4.2 Wiring, GOES Transmitter (part #TX320)

The GOES transmitter (part #TX320) is mounted inside the RAWS environmental enclosure and the transmitter connections are described below;

# GOES Transmitter TX320 Connection inside the RAWS environmental enclosure

GOESTX320 "CS I/O" Port--to-- CR1000 PC Board "CS I/O" Port using<br/>an SC12 CableGOESTX320 "GPS Port"--to-- GPS Antenna CableGOESTX320 "RF Out"--to-- GOES Antenna CableGOESTX320 "Power Port"--to-- Battery Cable Junction Connector\*Note:The SC12 Cable ships with the RAWS Quick Deployment WeatherStation.

#### 5.4.3 Maintenance, GOES Transmitter (part #TX320)

There are no user-serviceable parts on the GOES transmitter. No maintenance is required.

#### 5.4.4 Calibration, GOES Transmitter (part #TX320)

No calibration is required.

#### 5.4.5 Troubleshooting, GOES Transmitter (part #TX320)

If a problem with the GOES transmitter (part #TX320) is suspected, the TX320 may be checked by measuring the +12 V and Ground terminal on the CR1000 PC-board wiring panel. Acceptable readings are +11 VDC to +14 VDC. Check the SC12 cable connection between the CR1000 wiring panel and the TX320. Press the TX320 diagnostic button to query the state of the transmitter. If problems persist, try a substitute. Obtain a Return Material Authorization (RMA) number before returning this equipment to Campbell Scientific for repair.

#### 5.5 Voice Radio Interface (part #VSP3) (Optional)

#### 5.5.1 General Description, Voice Radio Interface (part #VSP3)

The DACOM Voice Radio Interface (part #VSP3) shown in Figure 5.5-1 is mounted inside the RAWS environmental enclosure. The VSP3 converts data into voice messages that can be transmitted via UHF or VHF transceiver. The VSP3 Vosponder uses phonetic native text string to speech conversion, which provides for an unlimited vocabulary. The Vosponder communicates with a datalogger using the SDI-12 protocol. The VSP3 Vosponder can be integrated into an existing UHF/VHF radio network. A minimum of two radios with matching frequencies is required. The VSP3 ships preprogrammed with a voice image file for the fire weather market.

**NOTE** A minimum of two radios with matching frequencies is required to transmit voice messages. To activate the voice file, hold down the radio microphone button and press 9 on the radio keypad. Radios can be purchased from Campbell Scientific.

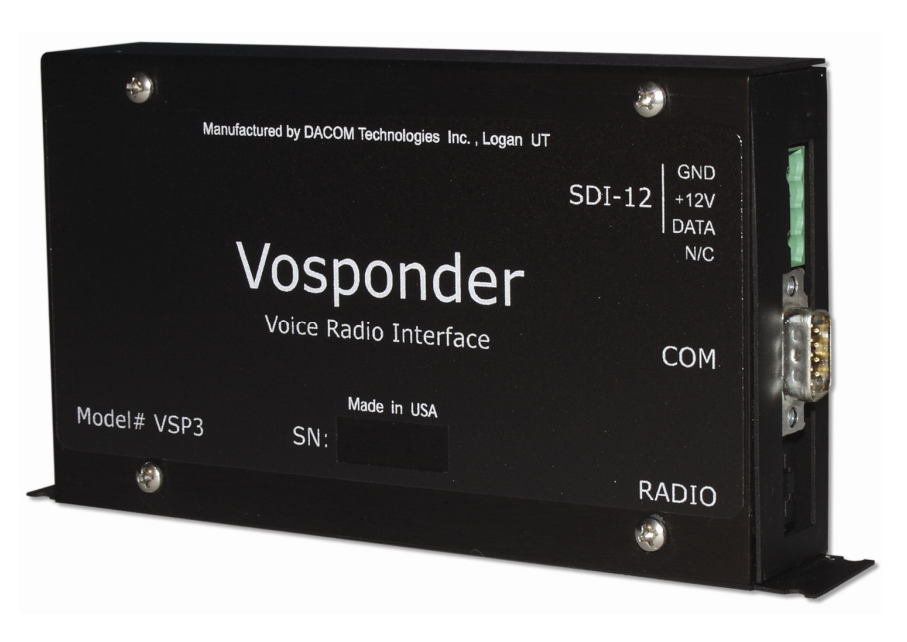

FIGURE 5.5-1. Voice radio interface

#### 5.5.2 Wiring, Voice Radio Interface (part #VSP3)

The Voice Radio Interface (part #VSP3) is mounted inside the RAWS environmental enclosure and the VSP3 connections are described below.

# Voice Radio Interface (part #VSP3) inside the RAWS environmental enclosure

VSP3 "Ground" terminal contact VSP3 "+12V" terminal contact VSP3 "DATA" terminal contact VSP3 "RADIO" RJ45 Connector \*Note: Maxon and Bendix King Radio cables are available from Campbell Scientific.

#### 5.5.3 Maintenance, Voice Radio Interface (part #VSP3)

There are no user-serviceable parts on the VSP3. No maintenance is required.

#### 5.5.4 Calibration, Voice Radio Interface (part #VSP3)

No calibration is required.

#### 5.5.5 Troubleshooting, Voice Radio Interface (part #VSP3)

If a problem with the voice radio interface (part #VSP3) is suspected, the VSP3 may be checked by measuring the +12 V and Ground terminal on the VSP3. Acceptable readings are +11 VDC to +14 VDC. Verify the sensor wires are securely fastened to the VSP3 connector and the CR1000 printed circuit board wiring panel. If problems persist, try a substitute. Obtain a Return Material Authorization (RMA) number before returning this equipment to Campbell Scientific for repair.

#### 5.6 CR1000 Keyboard/Display (part #CR1000KD)

#### 5.6.1 General Description, CR1000 Keyboard/Display (part #CR1000KD)

The CR1000 Keyboard/Display (part #CR1000KD) shown in Figure 5.6-1 is used to check datalogger status, display or plot sensor readings and stored values, and to enter numeric data or change port/flag state. The CR1000KD is powered from the CR1000 printed circuit board "CS I/O" connector via our 9-pin serial cable (part #10873) that ships with the RAWS station.

**NOTE** Use the CR1000KD menus to enter GOES DCP-Setup Parameters and to select the wind speed/direction sensor on the RAWS station. If the RAWS Quick Deployment Weather Station does NOT have a GOES transmitter, disregard the DCP-Setup parameters.

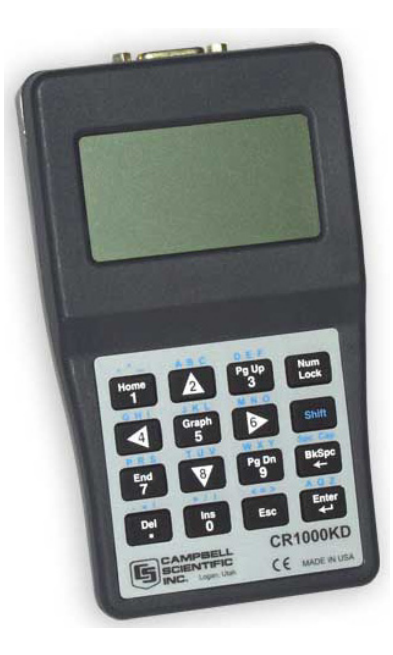

FIGURE 5.6-1. CR1000 Keyboard/Display

#### 5.6.2 Wiring, CR1000 Keyboard/Display (part #CR1000KD)

The CR1000 Keyboard/Display (part #CR1000KD) connects to the CR1000 PC board "CS I/O" 9-Pin connector using our 9-pin serial cable (part #10873) that ships with the RAWS station.

#### 5.6.3 Maintenance, CR1000 Keyboard/Display (part #CR1000KD)

There are no user-serviceable parts on the CR1000KD. No maintenance is required.

#### 5.6.4 Calibration, CR1000 Keyboard/Display (part #CR1000KD)

No calibration is required.

#### 5.6.5 Troubleshooting, CR1000 Keyboard/Display (part #CR1000KD)

If a problem with the CR1000 Keyboard/Display is suspected, the CR1000KD may be checked by connecting the CR1000KD to the CR1000 PC board 9-Pin "CS I/O" connector using our 9-pin serial cable (part #10873). The CR1000KD display should be visible. Check the CH100 on/off switch. If the display is not visible, check the CR1000 wiring panel for 12 volt power. If the CR1000 is unresponsive to CR1000KD key strokes, then there might be a problem with the CR1000 datalogger. If problems persist, try a substitute. Obtain a Return Material Authorization (RMA) number before returning this equipment to Campbell Scientific for repair.

#### 5.7 CR1000 Datalogger (part #CR1000)

#### 5.7.1 General Description, CR1000 Datalogger (part #CR1000)

The CR1000 shown in Figure 5.7-1 provides sensor measurement, timekeeping, data reduction, data/program storage and control functions. The RAWS Quick Deployment CR1000 datalogger

includes 4 MB of memory for data and program storage. A lithium battery backs up the RAM and real-time clock. The CR1000 also suspends execution when primary power drops below 9.6 V, reducing the possibility of inaccurate measurements.

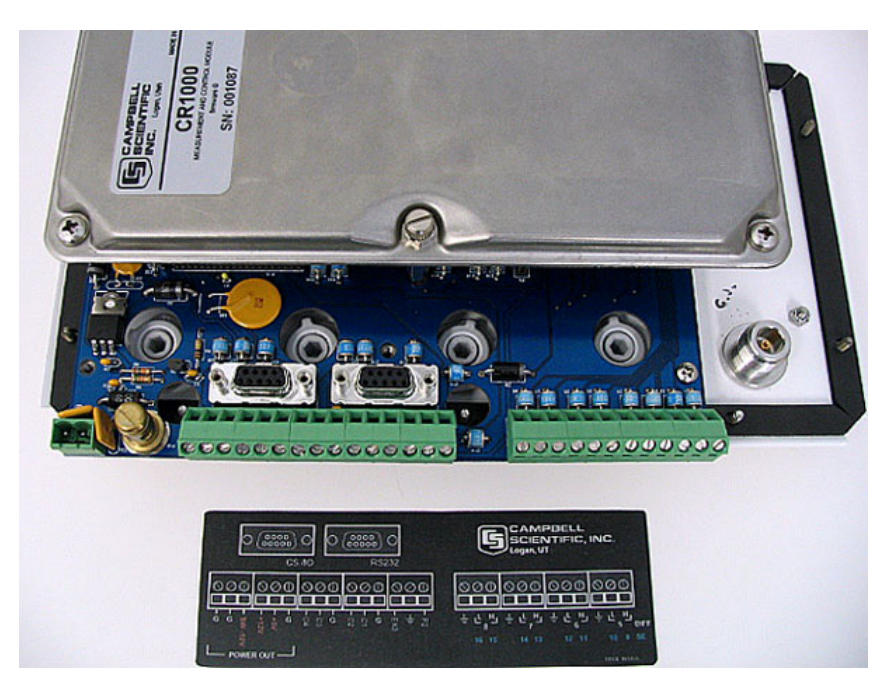

FIGURE 5.7-1. CR1000 and printed circuit wiring panel

| 0                         | (0000)<br>(00000)<br>CS   |                                      | (0000)<br>(00000)<br>RS-23 |                          | AVVS<br>ing Panel    |                                | CIENTI                           | <b>BELL<sup>®</sup></b><br>FIC, INC. |
|---------------------------|---------------------------|--------------------------------------|----------------------------|--------------------------|----------------------|--------------------------------|----------------------------------|--------------------------------------|
| $\bigcirc \oslash \oplus$ | $\bigcirc \oslash \oplus$ | $\bigcirc \oslash \bigcirc \bigcirc$ | $\bigcirc \oslash \oplus$  | $\otimes \oslash \oplus$ | $\bigcirc \oslash ($ |                                | 000                              | $\bigcirc \oslash \oplus$            |
| - SW12V<br>- G            | - G<br>- +5V<br>- +12V    | ၊ <b>၊</b> ၊<br>ဂုဂ္မ ၆              |                            | P2                       | 는 노 <sub>8</sub>     | 번 <sub>는</sub> 년 7<br>15 14 13 | ± <b>∟</b> <sup>4</sup><br>12 11 | 는 나 비<br>5 DIFF<br>10 9 SE           |
|                           |                           | Syster                               | m SN:                      |                          | ) w                  | iring Panel S                  | GN:                              |                                      |

FIGURE 5.7-2. Printed circuit board wiring panel connector ID

#### 5.7.2 Wiring, CR1000 Datalogger (part #CR1000)

The CR1000 datalogger is mounted inside the RAWS environmental enclosure and fastened to the CR1000 printed circuit board wiring panel. Connect 12 V power to the CR1000 printed circuit board wiring panel green power connector. The CH100 ON-OFF switch applies power to the 12 V terminals.

#### 5.7.3 Maintenance, CR1000 Datalogger (part #CR1000)

There are no user-serviceable parts on the CR1000. No maintenance is required.

#### 5.7.4 Calibration, CR1000 Datalogger (part #CR1000)

Recalibrate the CR1000 datalogger every two years. Obtain a Return Material Authorization (RMA) number before returning the CR1000 to Campbell Scientific for recalibration.

#### 5.7.5 Troubleshooting, CR1000 Datalogger (part #CR1000)

If a problem with the CR1000 datalogger is suspected, the CR1000 may be checked by connecting the CR1000KD to the CR1000 printed circuit board 9-Pin "CS I/O" connector using our 9-pin serial cable (part #10873). The CR1000KD display should be visible. If the display is not visible, check the CR1000 printed circuit board for 12 volt power. If the CR1000 is unresponsive to CR1000KD key strokes, then there might be a problem with the CR1000 datalogger. If problems persist, try a substitute. Contact a Campbell Scientific applications engineer for assistance. Obtain a Return Material Authorization (RMA) number before returning this equipment to Campbell Scientific for repair.

#### 6. Desiccant

#### 6.1 When to Replace Desiccant

A humidity indicator card and desiccant packs are provided with the weather station. Place the humidity indicator card and 2 ea. desiccant packs inside the enclosure. Desiccant packets inside the enclosure should be replaced with fresh packets when the upper dot on the indicator begins to turn pink. The indicator tab does not need to be replaced unless the colored circles overrun. A humidity indicator card (part #6571) and desiccant pack (part # 4905) may be ordered through Campbell Scientific. Desiccant packs inside of the datalogger do not require replacement under normal conditions.

#### 6.2 Reusing Desiccant

Customers can reactivate saturated desiccant packets. Care must be taken. If the heating process is too rapid, water vapor is released too quickly causing too much pressure to build up inside the packets so that the packets burst.

Standard Oven Method:

- 1. Bake at an oven temperature of 125°F for 2 hours.
- 2. Increase the oven temperature to 175°F and bake for 2 hours.
- 3. Increase the oven temperature from 245°F to 250°F and bake for 12 hours.

The optimum situation for reactivation is to use a recalculating oven that has a ramping temperature. The desiccant should bake for 16 hours, and the final temperature should be 245°F to 250°F.

#### 7. References

#### 7.1 Specifications, Equipment and Sensor

Specifications are available from our web site at <u>http://www.campbellsci.com/index.cfm</u>.

For "sensors specifications," click on "Products", select "Sensors" and go to the sensor manual for specifications. For "equipment specifications", enter the part # in the "Search" box on the website mentioned above and go to the equipment manual for specifications.

**NOTE** Equipment and sensor specifications are provided on the ResourceDVD which ships with the RAWS Quick Deployment Weather Station.

#### 7.2 Siting References

General guidelines for site selection are listed below.

- EPA, (1987): On-Site Meteorological Program Guidance for Regulatory Modeling Applications, EPA-450/4-87-013, Office of Air Quality Planning and Standards, Research Triangle Park, NC, 27711.
- WMO, (1983): Guide to Meteorological Instruments and Methods of Observation, World Meteorological Organization, No. 8, 5th edition, Geneva, Switzerland.
- The State Climatologist, (1985): Publication of the American Association of State Climatologists: Height and Exposure Standards, for Sensors on Automated Weather Stations, vol. 9, No. 4.
- EPA, (1989): *Quality Assurance Handbook for Air Pollution Measurement Systems*, EPA Office of Research and Development, Research Triangle Park, North Carolina 27711.

#### 7.3 RAWS Orientation

#### 7.3.1 Determining True North and Sensor Orientation

Orientation of the wind direction sensor is done after the datalogger has been programmed and the location of True North has been determined. True North is usually found by reading a magnetic compass and applying the site-specific correction for magnetic declination; where the magnetic declination is the number of degrees between True North and Magnetic North. Magnetic declination for a specific site can be obtained from a USGS map, local airport, or through the web calculator offered by the USGS (Section 7.3.2). A general map showing magnetic declination for the contiguous United States is shown in Figure 7.3-1.

Declination angles are always subtracted from the compass reading to find True North. A declination angle east of True North is reported as positive a value and is subtracted from 360 (0) degrees to find True North as shown Figure 7.3-2. A declination angle west of True North is reported as a negative value and is also subtracted from 0 (360) degrees to find True North as shown in Figure 7.3-3. Note that when a negative number is subtracted from a positive number, the resulting arithmetic operation is addition.

For example, the declination for Longmont, CO is  $10.1^{\circ}$ , thus True North is  $360^{\circ} - 10.1^{\circ}$ , or  $349.9^{\circ}$  as read on a compass. Likewise, the declination for Mc Henry, IL is  $-2.6^{\circ}$ , and True North is  $0^{\circ} - (-2.6^{\circ})$ , or  $2.6^{\circ}$  as read on a compass.

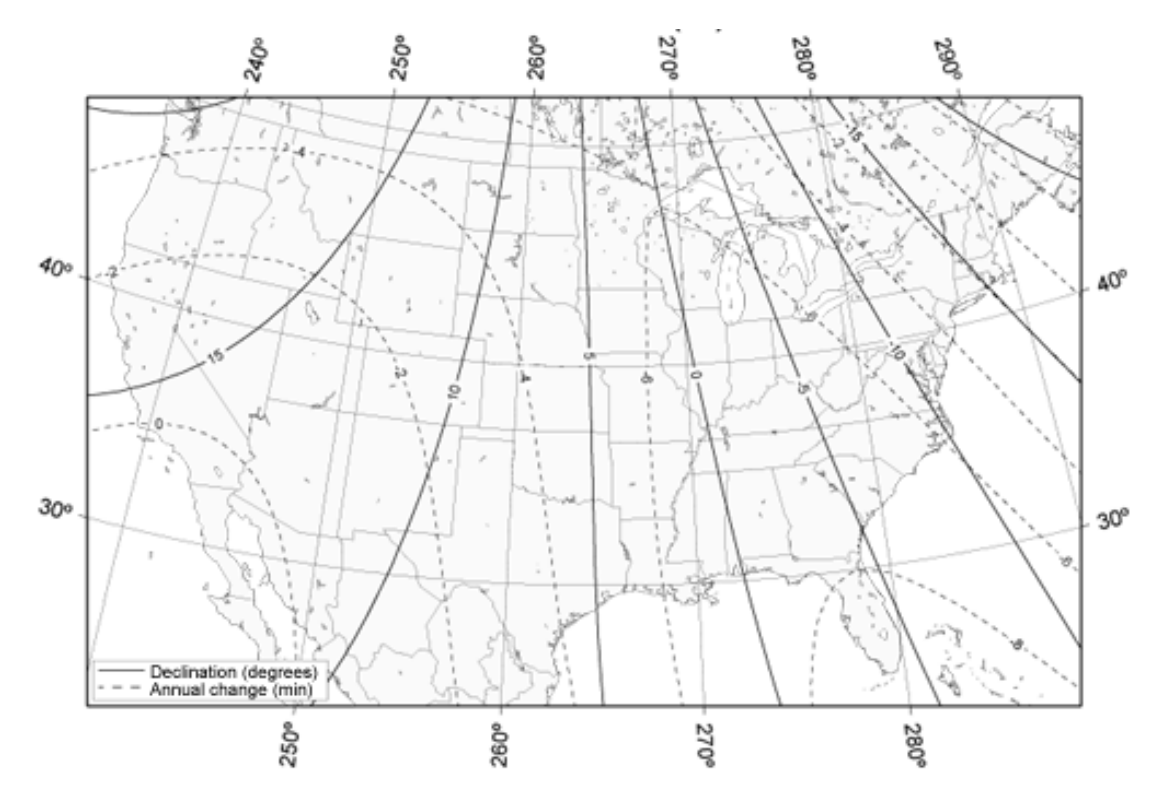

FIGURE 7.3-1. Magnetic declination for the contiguous United States

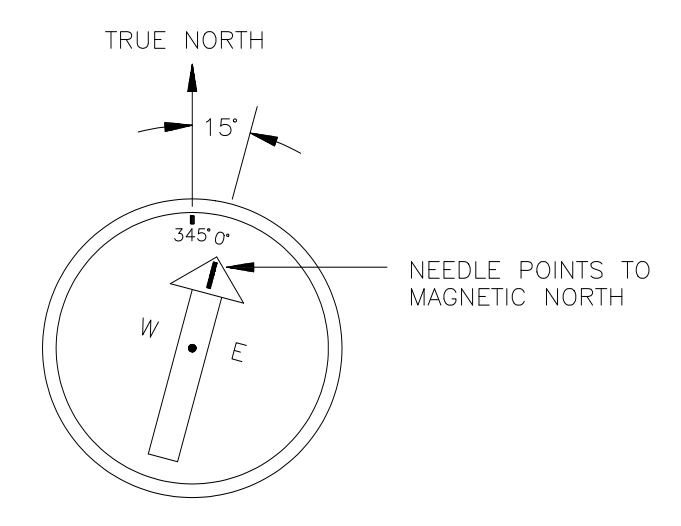

FIGURE 7.3-2. A declination angle east of True North (positive) is subtracted from 360 (0) degrees to find True North

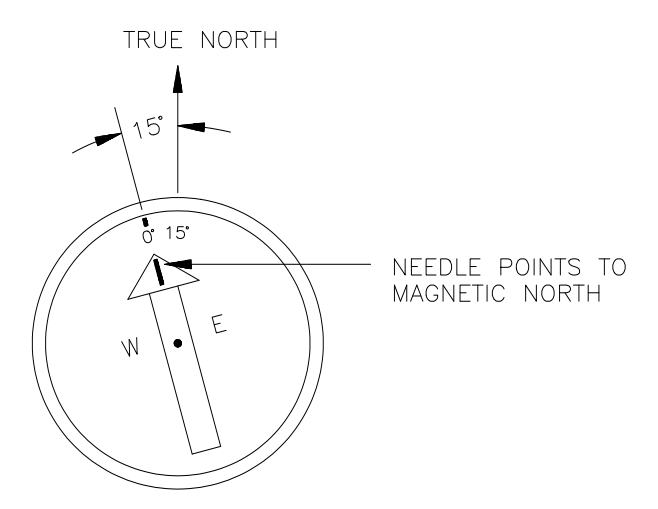

FIGURE 7.3-3. A declination angle west of True North (negative) is subtracted from 0 (360) degrees to find True North

#### 7.3.2 USGS Web Calculator

The USGS provides an easy way of determining declination of a specific site. Since magnetic declination fluctuates with time, it should be adjusted each time the wind sensor orientation is adjusted. The calculator can be accessed at: <a href="http://www.ngdc.noaa.gov/geomagmodels/Declination.jsp">www.ngdc.noaa.gov/geomagmodels/Declination.jsp</a>. Figure 7.3-4 shows an example for Logan, UT.

| 🕹 NOAA's Geophysical Data Center - Geomagnetic Data - Mozilla Firefox                                                                                                    |          |
|----------------------------------------------------------------------------------------------------|----------|
| Ele Edit View History Bookmarks Tools Help                                                                                                    |          |
| 🔇 🖸 🕈 🖒 🗞 🕲 http://www.ngdc.noaa.gov/geomagmodels/struts/calcDecination 🏠 🚽 🔀 🗸 Google                                                                                                    | P        |
| 🔎 Most Visited 🐢 Getting Started 🔝 Latest Headlines                                                                                                    |          |
| 🗋 Campbell Scientific Document Managem 🔯 😼 NOAA's Geophysical Data Center 🗕 🔸                                                                                                    | -        |
| Data Declination FAQ SPIDR With home Software Weather WMM Links                                                                                                    | ·        |
| NOAA > NESDIS > NGDC > Geomagnetism comments   privat                                                                                                    | y policy |
| To compute the magnetic declination, you must enter the location and date of interest.                                                                                                    |          |
| If you are unsure about your city's latitude and longitude, look it up online! In the USA try entering your zip code in the box below or visit the <u>U.S. Gazetteer</u> . Outside USA try the <u>Getty Thesaurus</u> .<br>Search for a place in the USA by Zip Code: <u>Get Location</u> | the      |
| Enter Location: (latitude 90S to 90N, longitude 180W to 180E). See <u>Instructions</u> for details.                                                                                                    |          |
| Latitude: [41.730637                                                                                                    |          |
| Enter Date (1900-2015): Year: 2010 Month (1-12): 6 Day (1-31): 3                                                                                                    |          |
| Compute Declination                                                                                                    |          |
| Declinations calculated with International Geomagnetic Reference Field (IGRF) Model.                                                                                                    |          |
|                                                                                                    | _        |
| Declination = 12° 24' E changing by 0° 7' W/year                                                                                                    |          |
|                                                                                                    |          |
| For more information, visit:<br>Answers to some <u>frequently asked questions</u>   <u>Instructions</u> for use   <u>Today's Space Weather</u>                                                                                                    |          |
| Map Satellite Hybrid<br>Norm Logan                                                                                                    |          |
| Compass shows the approximate bearing of the magnetic north (MN)                                                                                                    |          |
|                                                                                                    | ~        |

FIGURE 7.3-4. USGS web calculator

In the example above the declination for Logan, UT is  $12^{\circ} 24'$  or  $12.4^{\circ}$ . As shown in Figure 7.3-4, the declination for Utah is east (positive), so True North for this site is 360 - 12.4 = 347.6 degrees. The annual change is 7 minutes west per year or -7 minutes/year.

# Appendix A. Assemble the RAWS-F Station

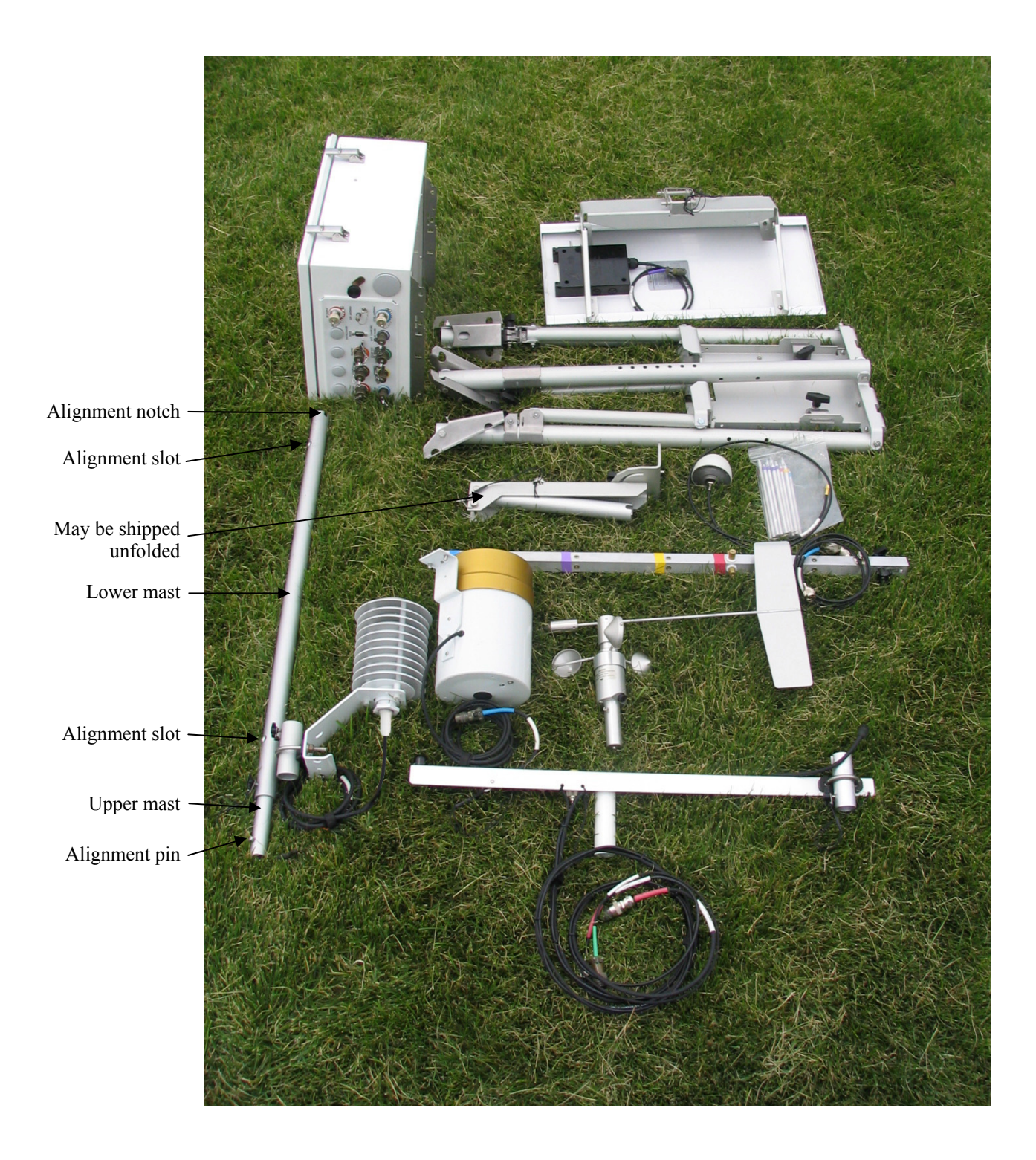

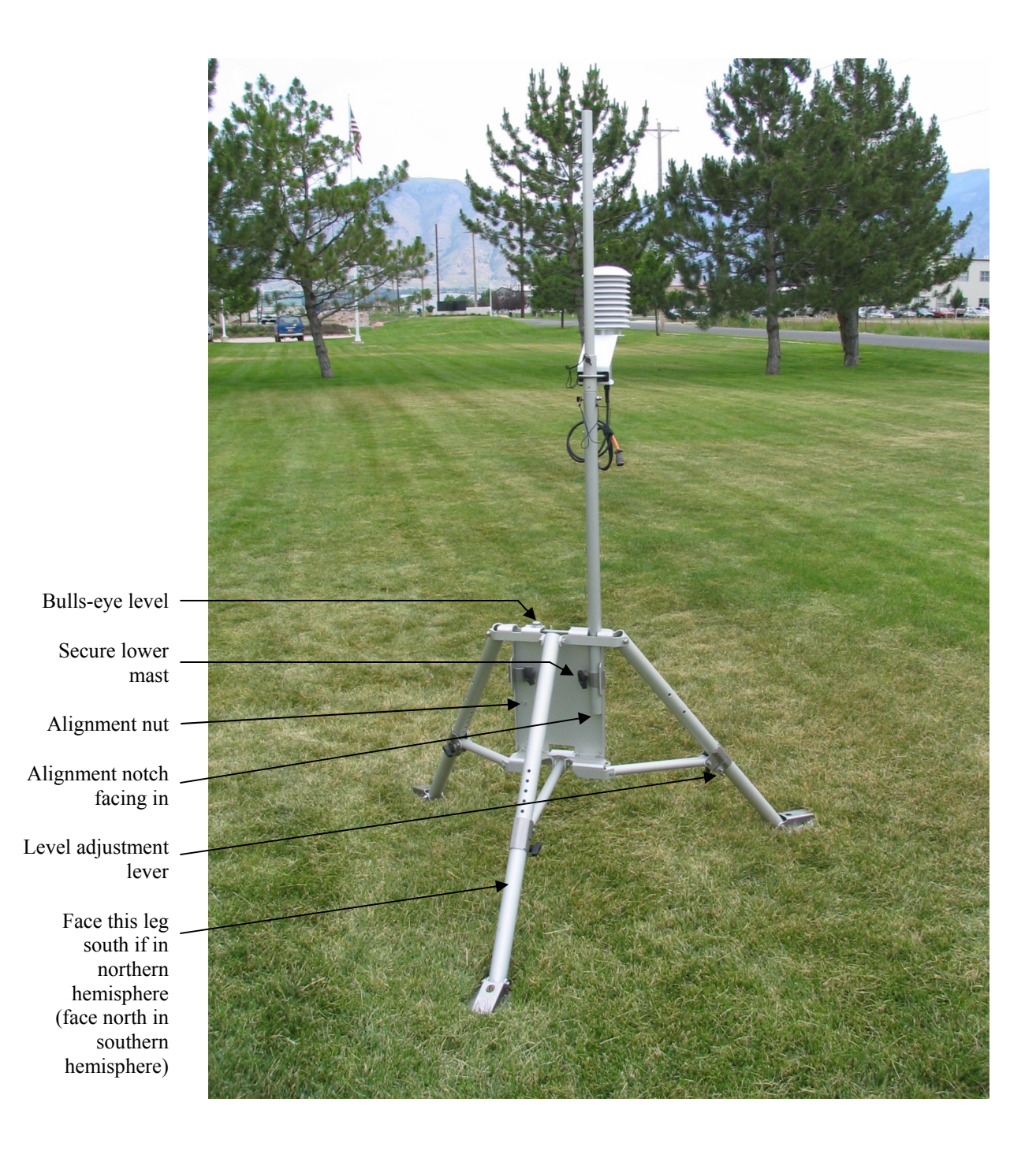

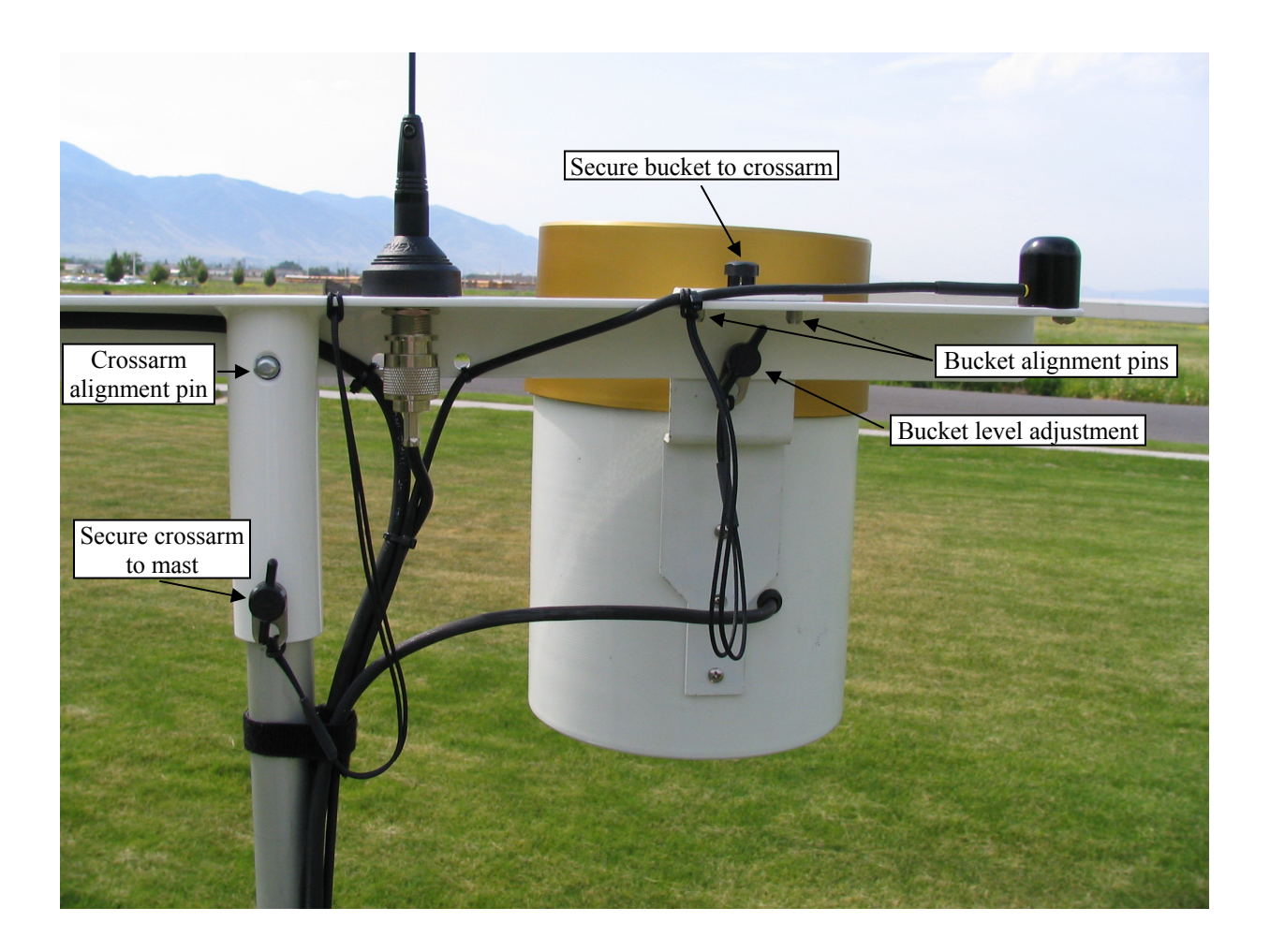

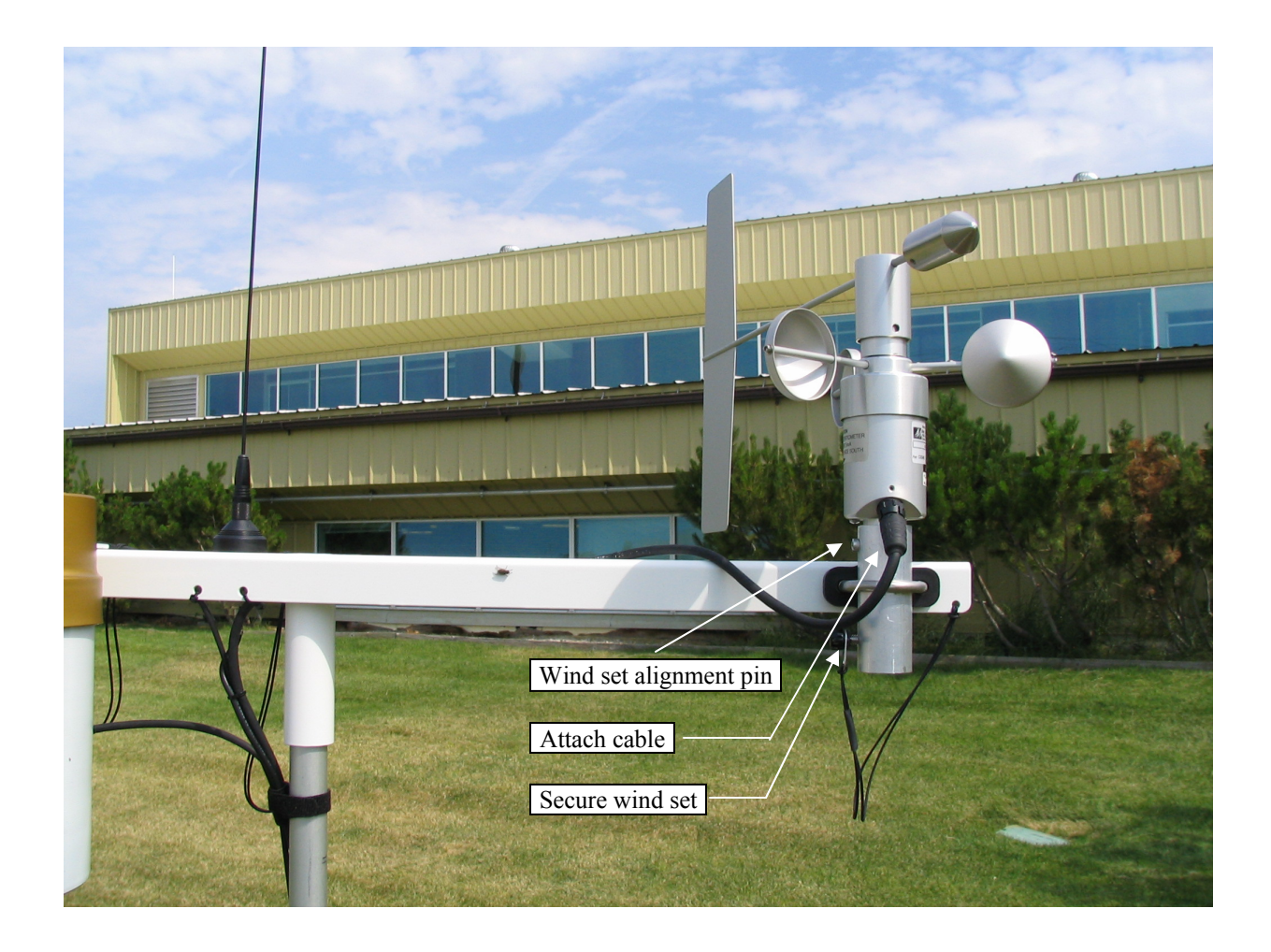

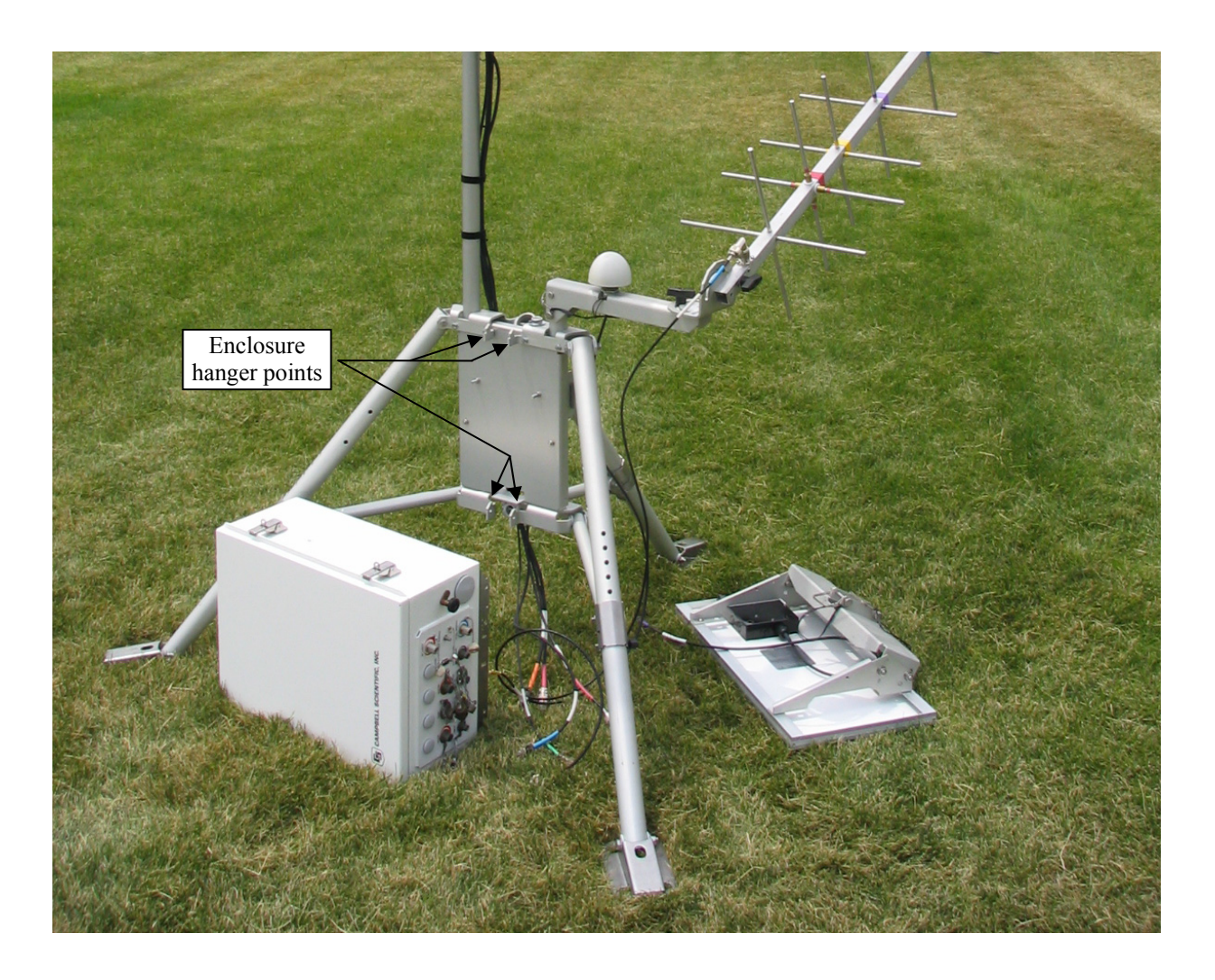

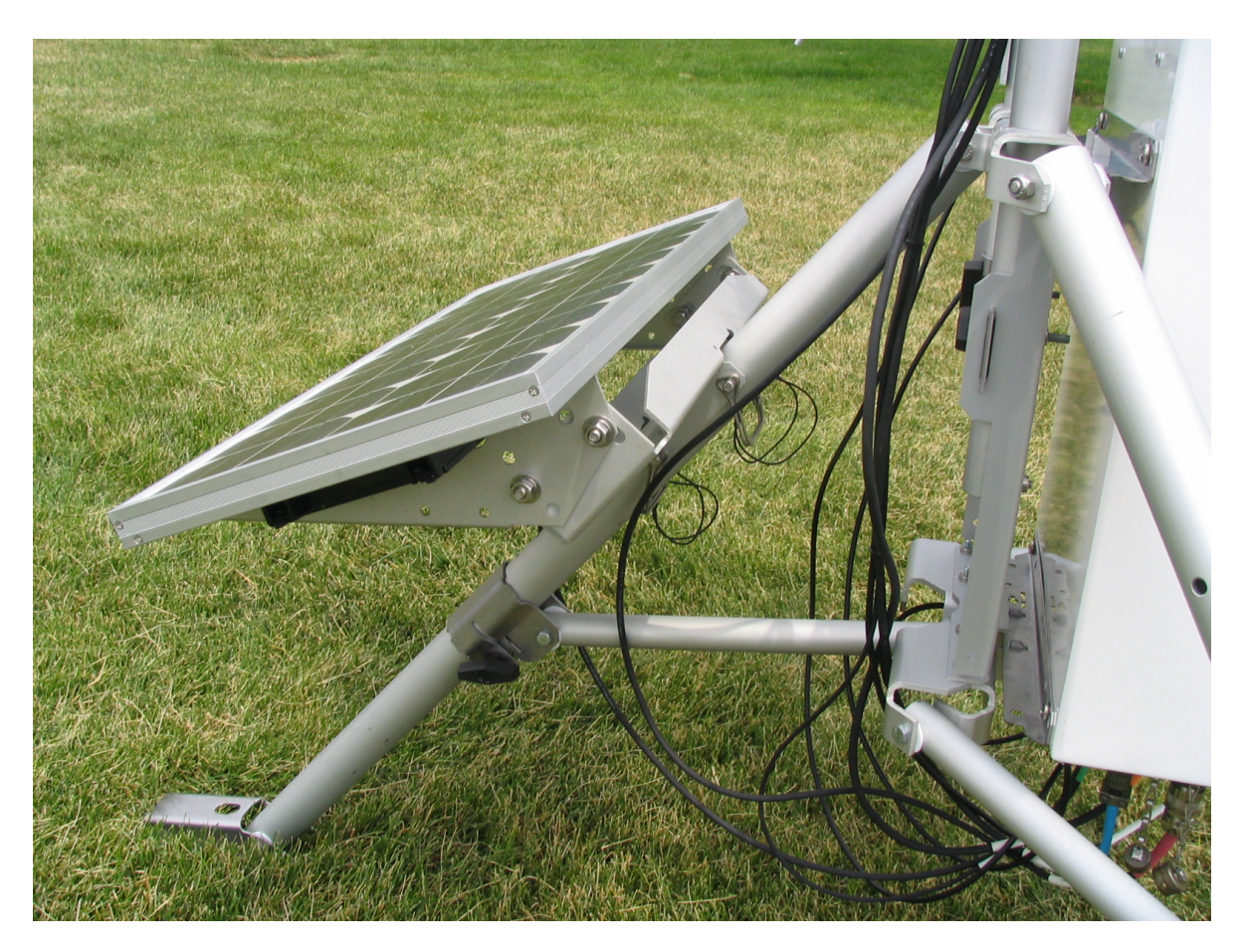

Face south if site is in the northern hemisphere; face north if site is in the southern hemisphere.

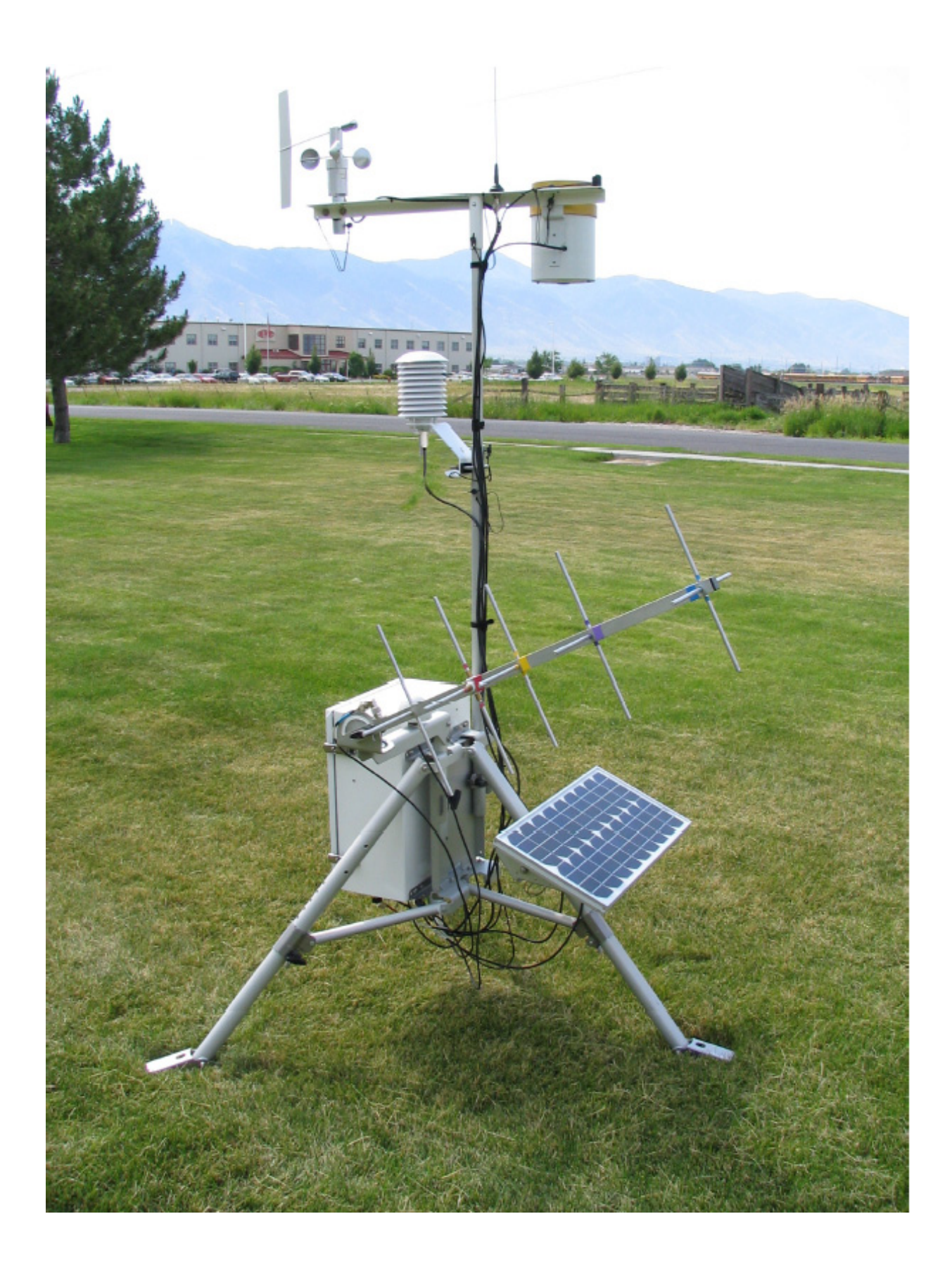

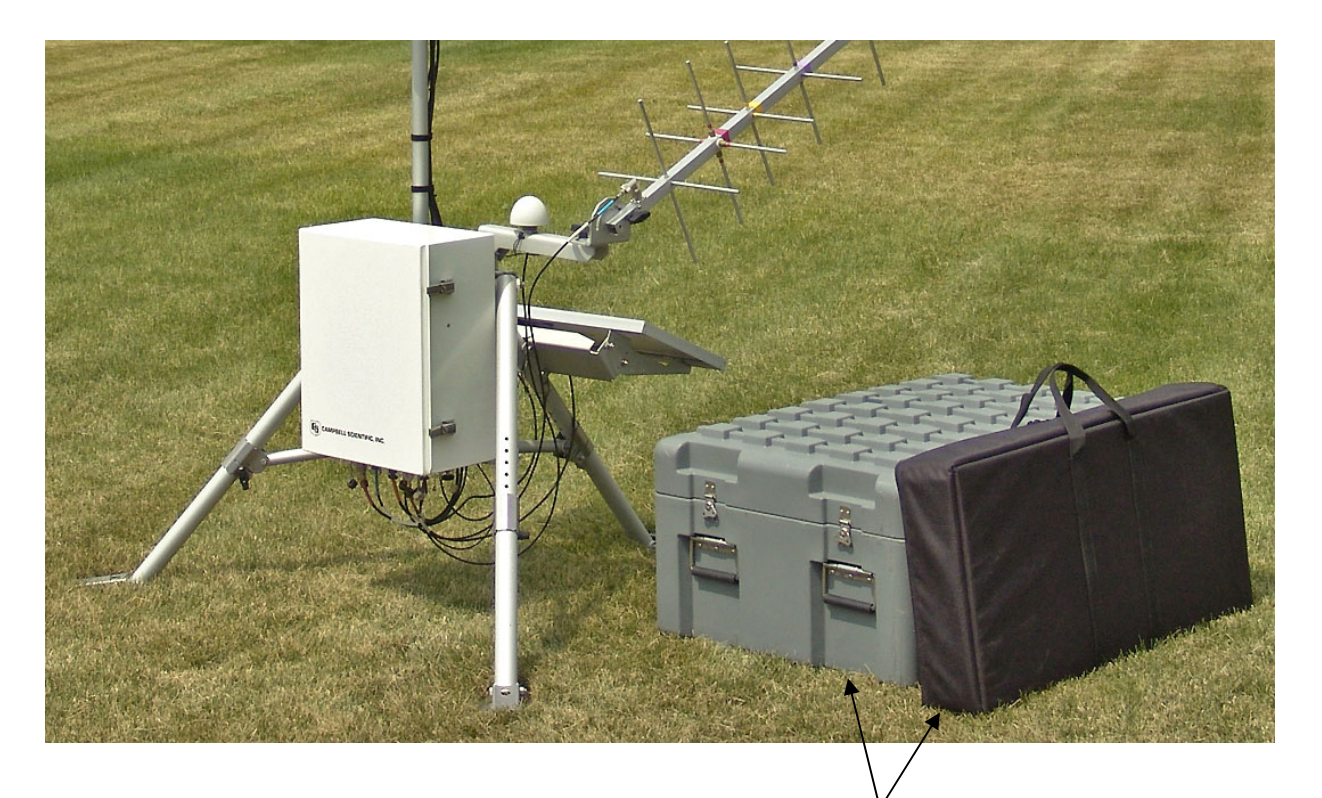

Optional transport cases

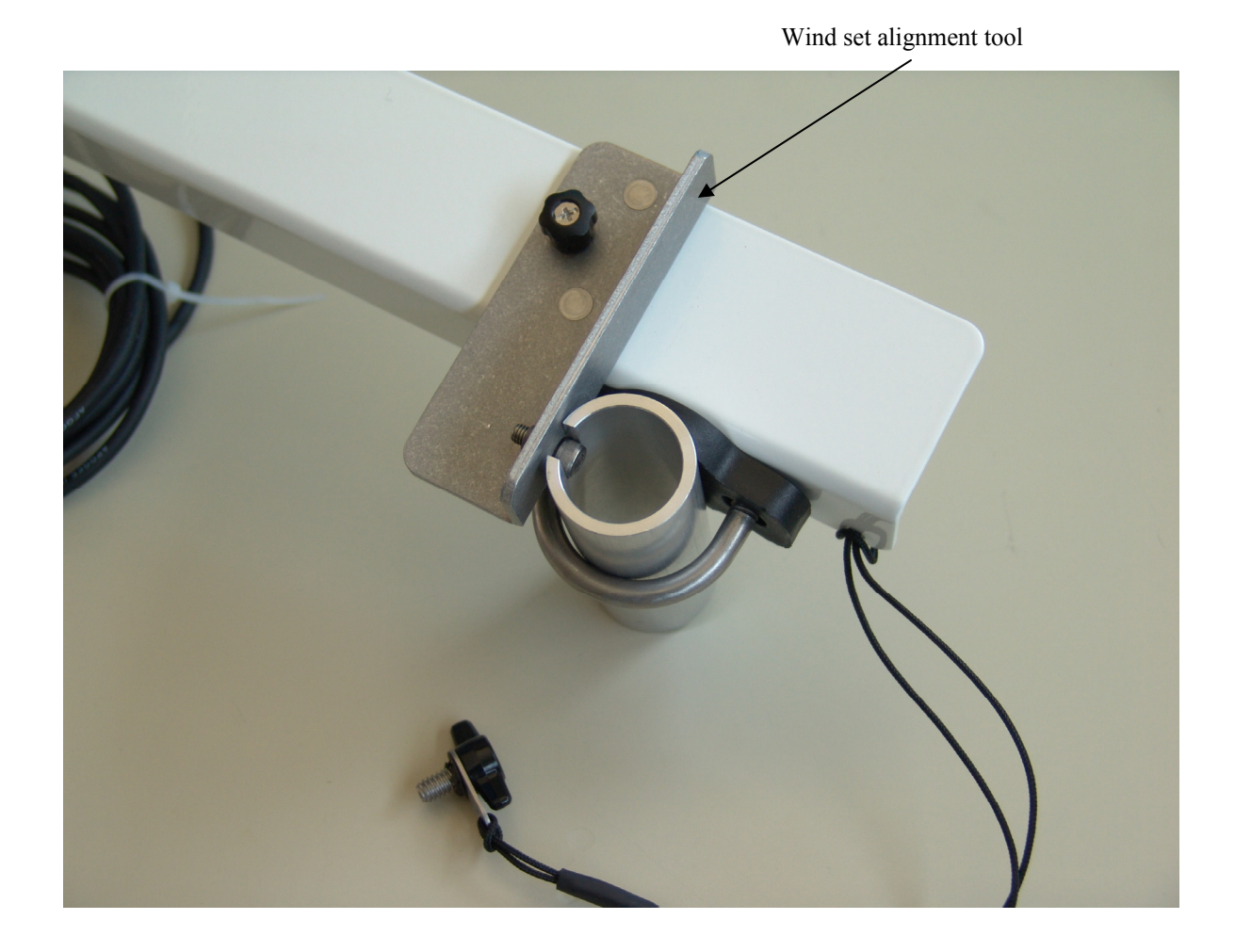

# Appendix B. Transport Cases (Optional)

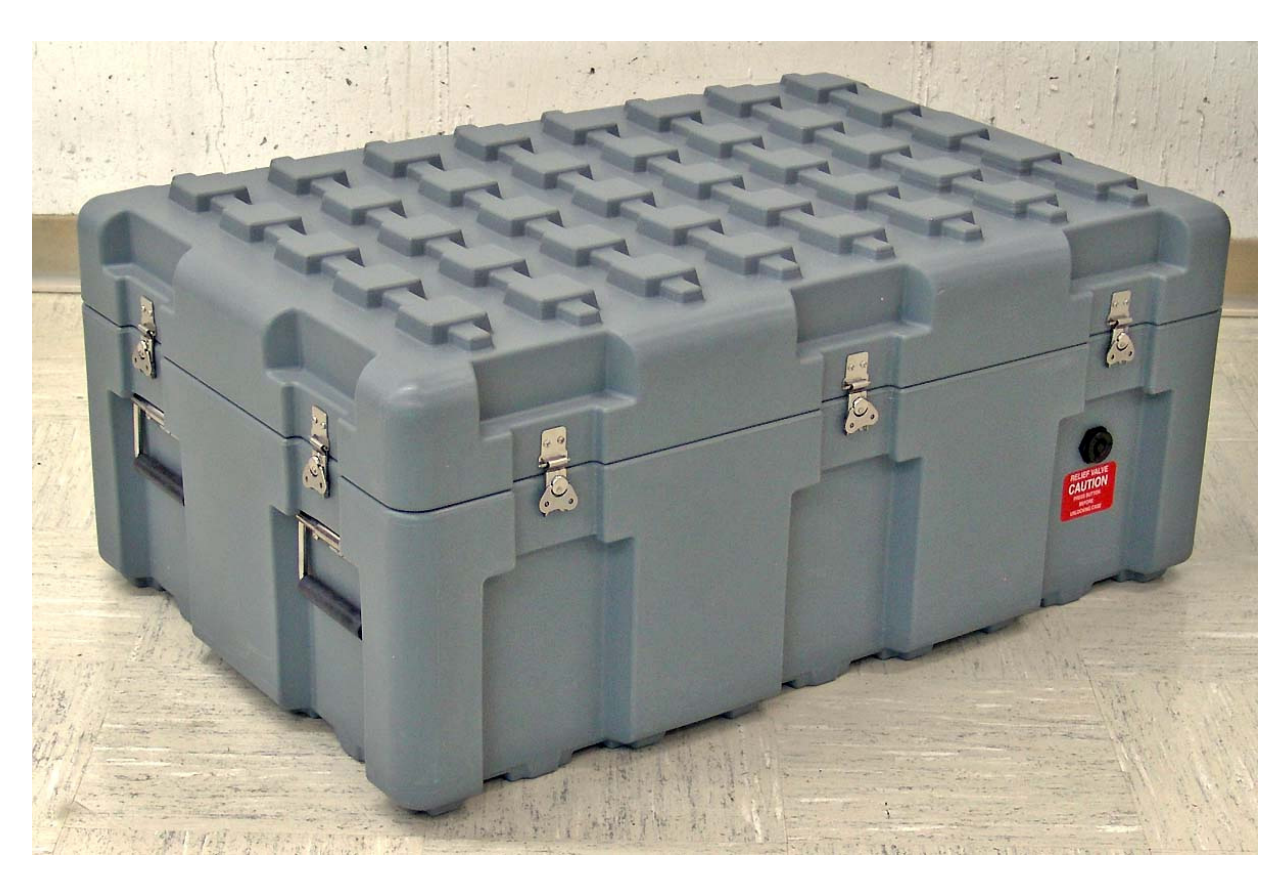

Hard transport case (optional)

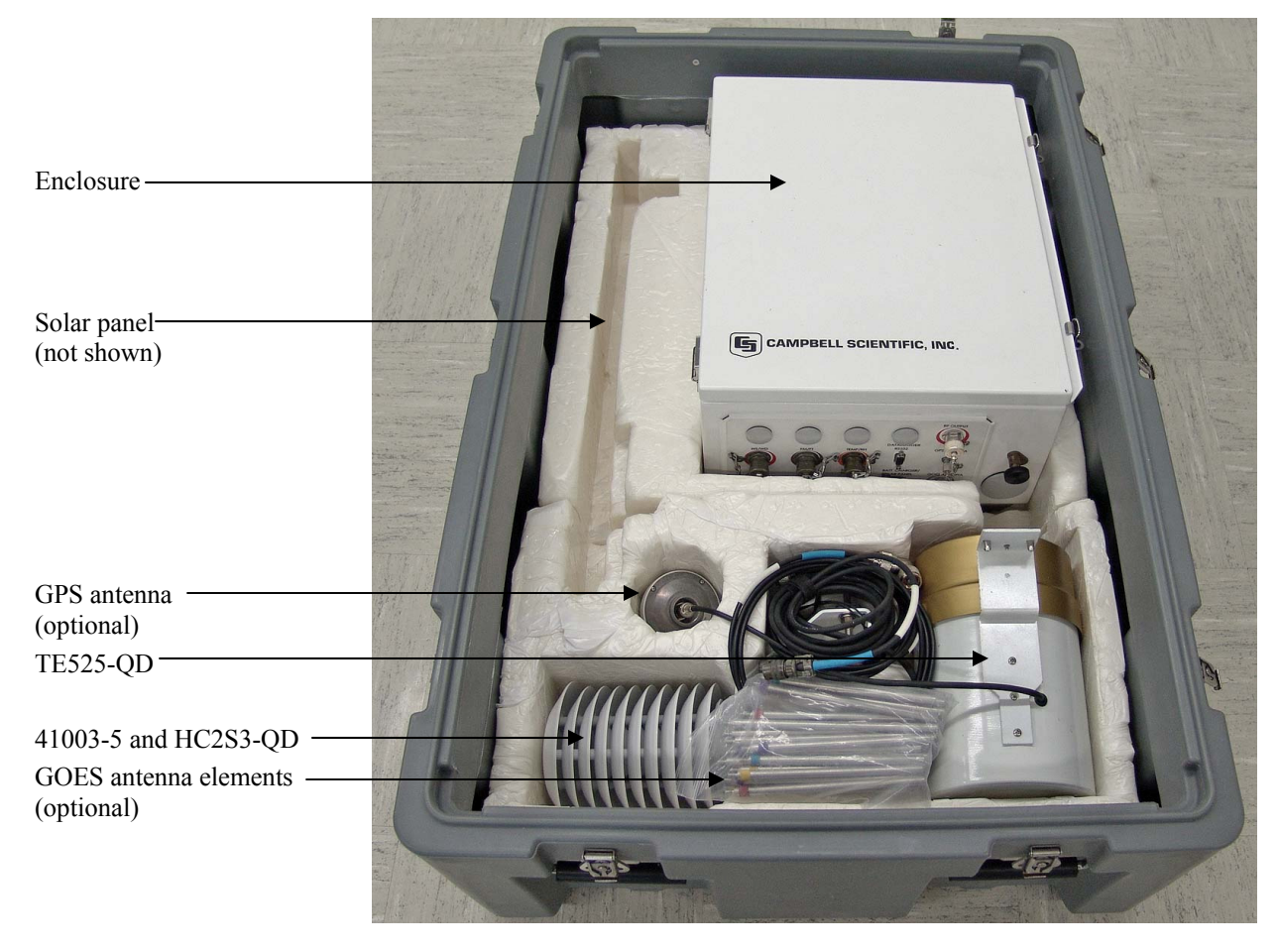

Hard transport case "base" layer (1 of 2) Note: optional components also shown

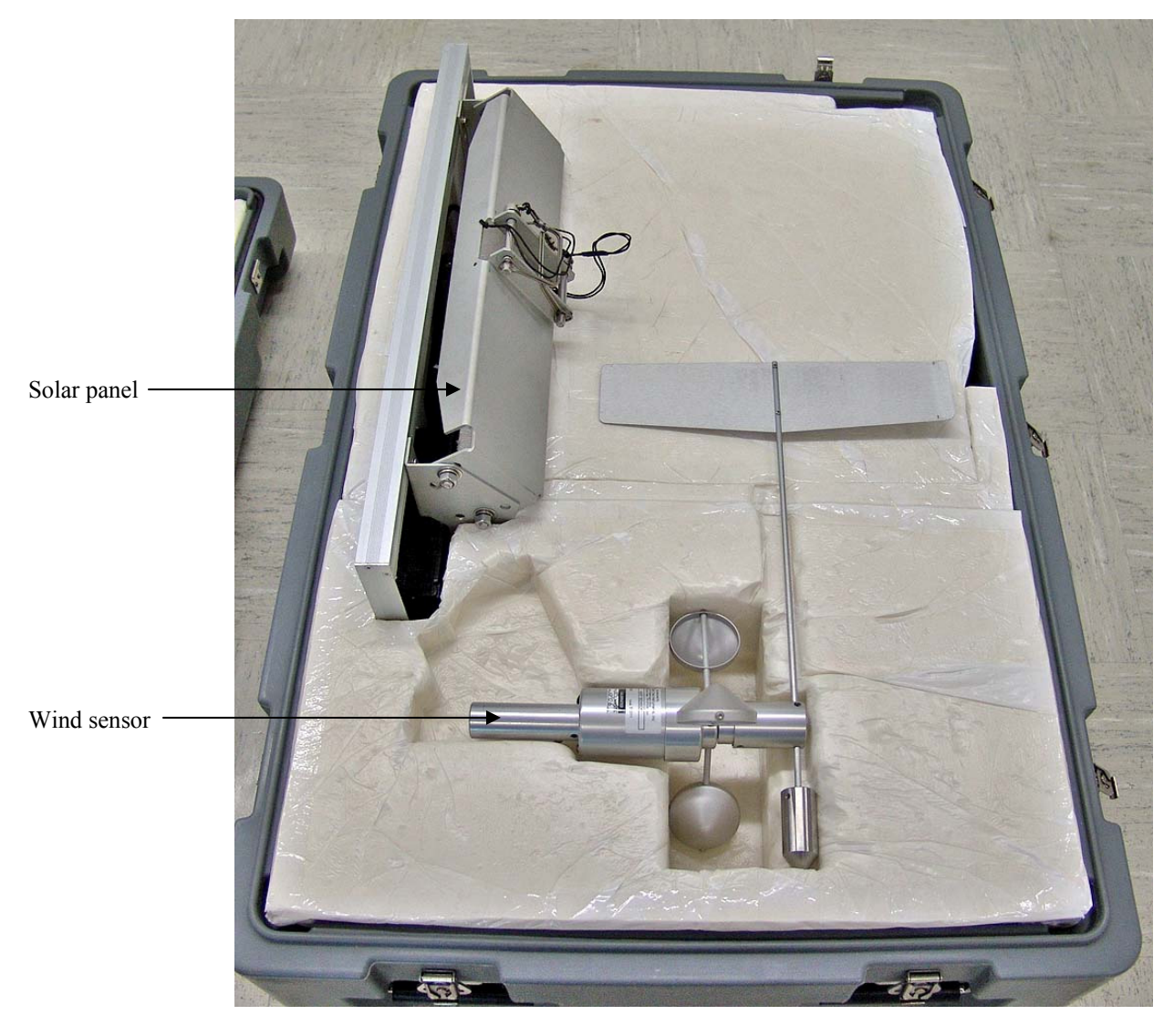

Hard transport case "base" layer (2 of 2)

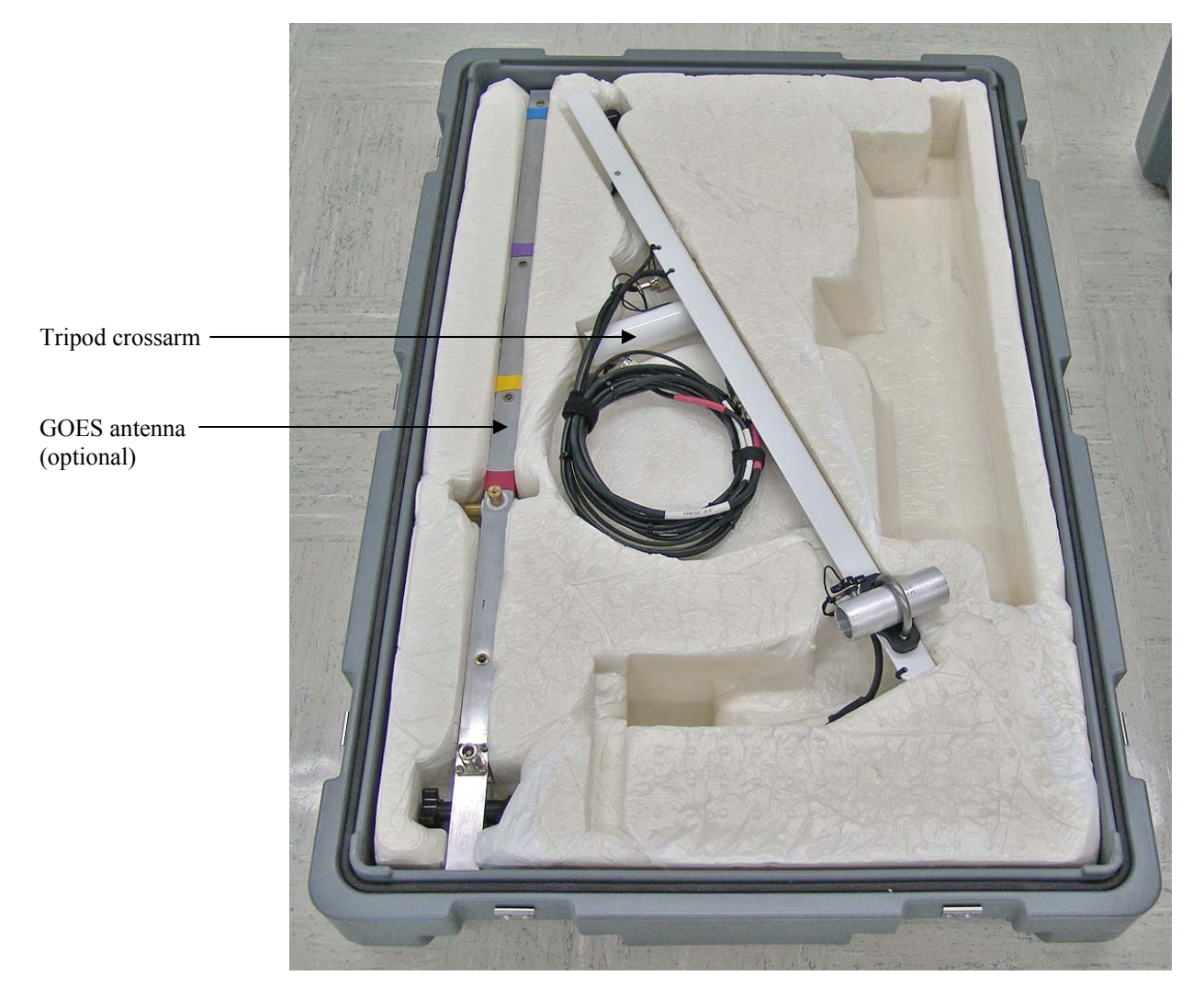

Hard transport case "lid" (1 of 1) Note: optional components also shown

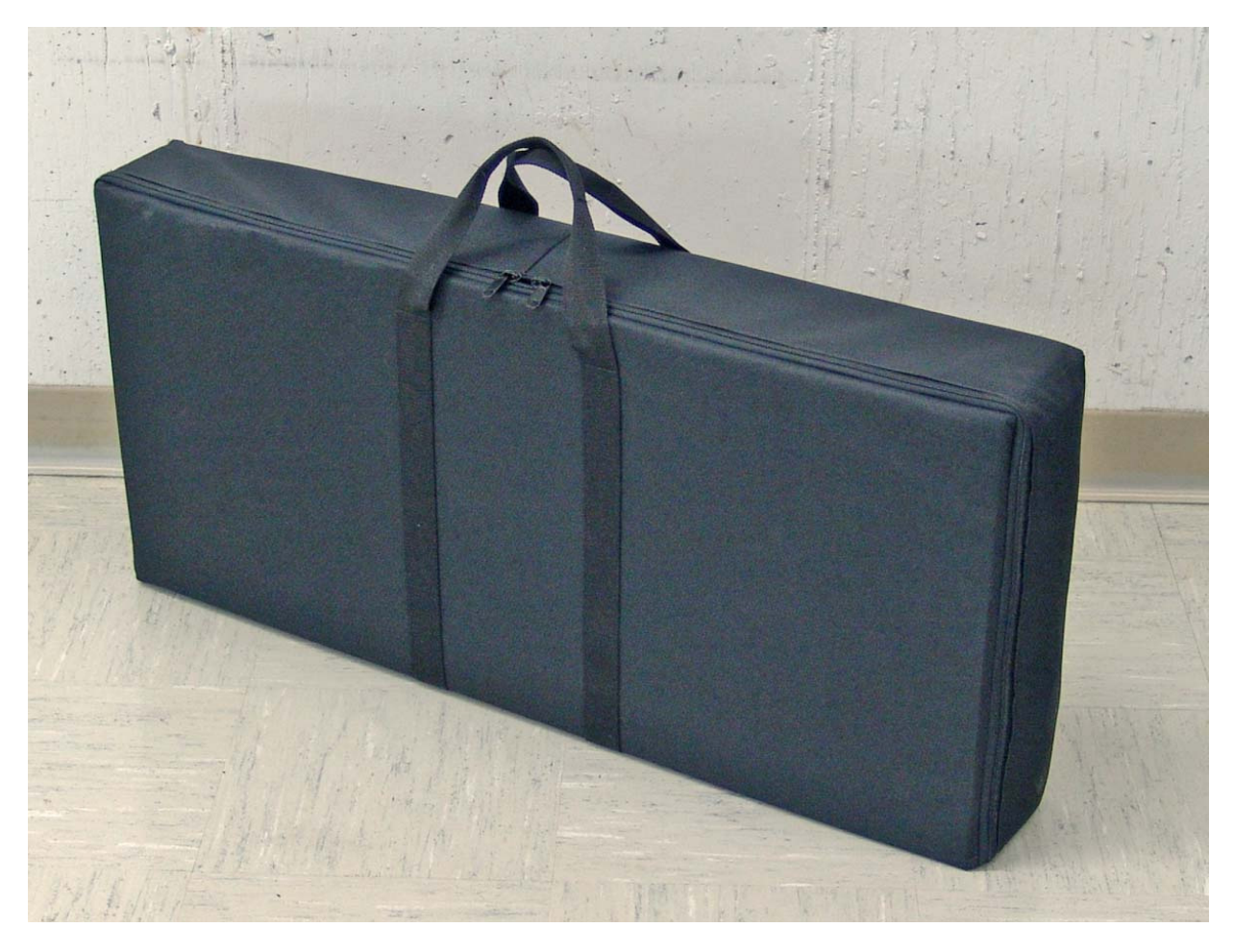

Canvas transport case (optional)

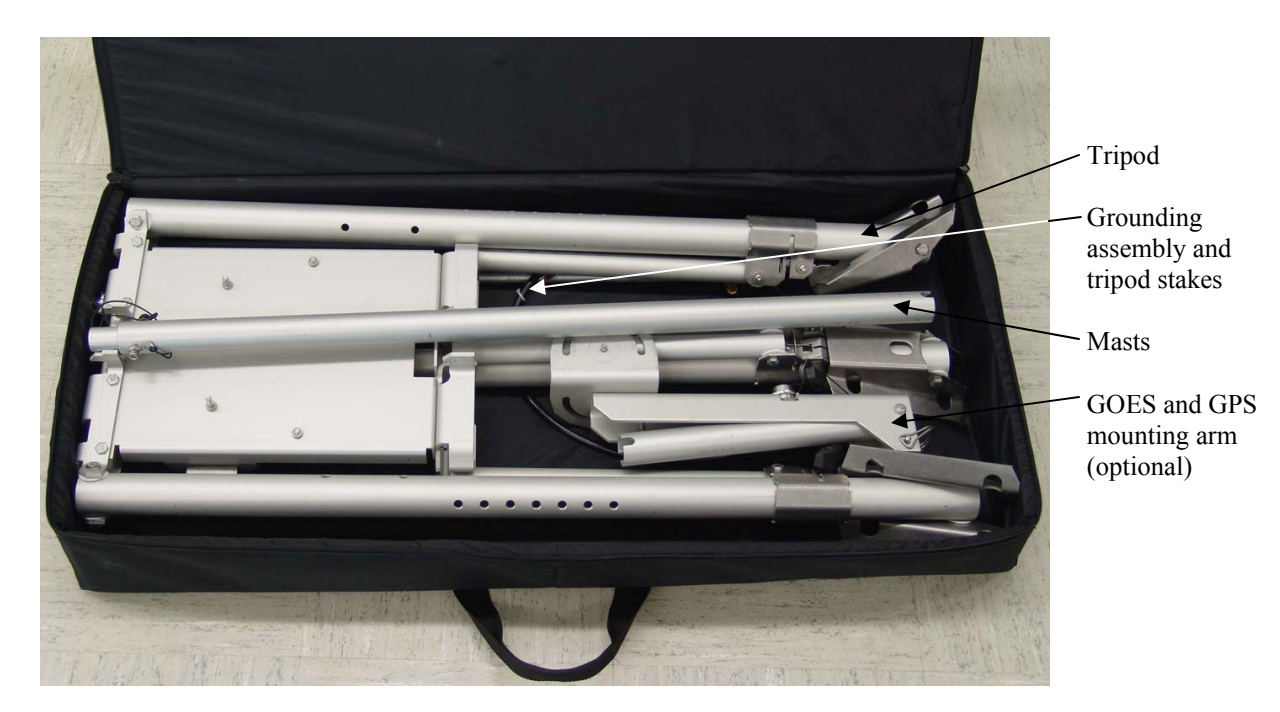

Canvas transport case Note: optional components also shown

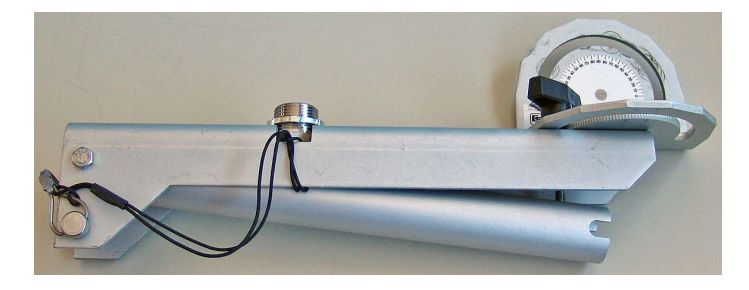

GOES and GPS mounting arm (optional)

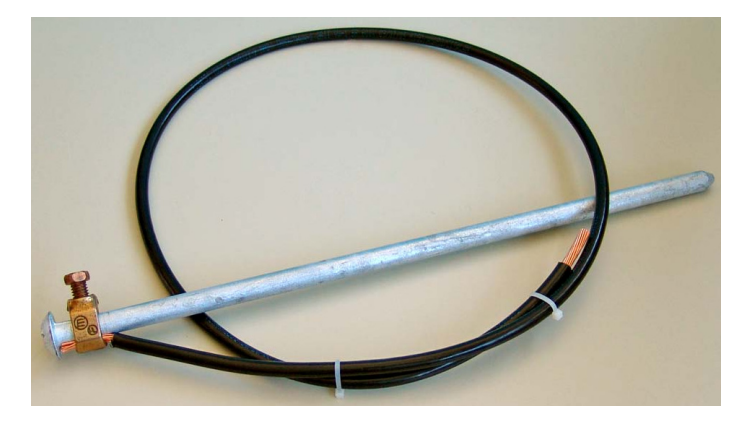

Grounding assembly and tripod stake

#### Campbell Scientific, Inc. (CSI)

815 West 1800 North Logan, Utah 84321 UNITED STATES www.campbellsci.com • info@campbellsci.com

#### Campbell Scientific Africa Pty. Ltd. (CSAf)

PO Box 2450 Somerset West 7129 SOUTH AFRICA www.csafrica.co.za • cleroux@csafrica.co.za

Campbell Scientific Australia Pty. Ltd. (CSA) PO Box 8108 Garbutt Post Shop QLD 4814 AUSTRALIA www.campbellsci.com.au • info@campbellsci.com.au

Campbell Scientific do Brazil Ltda. (CSB) Rua Luisa Crapsi Orsi, 15 Butantã CEP: 005543-000 São Paulo SP BRAZIL www.campbellsci.com.br • suporte@campbellsci.com.br

Campbell Scientific Canada Corp. (CSC) 11564 - 149th Street NW Edmonton, Alberta T5M 1W7 CANADA www.campbellsci.ca • dataloggers@campbellsci.ca

Campbell Scientific Centro Caribe S.A. (CSCC) 300 N Cementerio, Edificio Breller Santo Domingo, Heredia 40305 COSTA RICA www.campbellsci.cc • info@campbellsci.cc

#### Campbell Scientific Ltd. (CSL)

Campbell Park 80 Hathern Road Shepshed, Loughborough LE12 9GX UNITED KINGDOM www.campbellsci.co.uk • sales@campbellsci.co.uk

#### Campbell Scientific Ltd. (France)

3 Avenue de la Division Leclerc 92160 ANTONY FRANCE www.campbellsci.fr • info@campbellsci.fr

#### Campbell Scientific Spain, S. L.

Avda. Pompeu Fabra 7-9, local 1 08024 Barcelona SPAIN www.campbellsci.es • info@campbellsci.es

Please visit www.campbellsci.com to obtain contact information for your local US or International representative.